# Editing the trial balance and general ledger excel files generated by Sage software

### Here is the general ledger generated by Sage software.

| A               | B           | C          | D         | E       | F                             | G               | H I     | 1   | K L              | М            | N                | 0         | PQ       | R         | ST       |
|-----------------|-------------|------------|-----------|---------|-------------------------------|-----------------|---------|-----|------------------|--------------|------------------|-----------|----------|-----------|----------|
| Date:           | 8/31/2017   |            |           |         | Sage Sample                   |                 |         |     |                  |              |                  |           | Page:    |           | 1        |
| Time:           | 15:32:49    |            |           |         |                               |                 |         |     |                  |              |                  |           |          |           |          |
|                 |             |            |           |         | Fund Nominal Activity         |                 |         |     |                  |              |                  |           |          |           |          |
| Date From:      |             |            | 1/1/1980  |         |                               |                 |         |     |                  |              |                  | N/C From: |          |           |          |
| Date To:        |             |            | 8/31/2017 |         |                               |                 |         |     |                  |              |                  | N/C To:   |          | 999999999 |          |
| Transaction Fro | m:          |            | 1         |         |                               |                 |         |     |                  |              |                  |           |          |           |          |
| Transaction To: |             |            | 999999999 |         |                               |                 |         |     |                  |              |                  |           |          |           |          |
| N/C:            | 0020        |            | Name:     |         | Plant and Machinery           |                 |         |     |                  |              | Account Balance: |           | 50000.00 |           |          |
| No              | Type        | Date       |           | Account | Ref                           | Details         | Fund Id | De  | ept T/C          | <u>Value</u> |                  | Debit     | Credit   |           | V E      |
| 0 32            | JD          | 12/31/2012 |           | 0020    | O/BALS                        | Opening Balance | 1       | 0   | 0 11             | 9 50000.00   |                  | 50000.00  |          |           |          |
| 1               |             |            |           |         |                               |                 |         |     | Totals:          |              |                  | \$0000.00 |          |           |          |
| 2               |             |            |           |         |                               |                 |         |     | History Balance: |              |                  | 50000.00  |          |           |          |
| 3 N/C:          | 0021        |            | Name:     |         | Plant/Machinery Depreciation  |                 |         |     |                  |              | Account Balance: |           | -3485.00 |           |          |
| 4 <u>No</u>     | Type        | Date       |           | Account | Ref                           | Details         | Fund Id | De  | ept T/C          | C Value      |                  | Debit     | Credit   |           | V B      |
| 5 33            | JC          | 12/31/2012 |           | 0021    | O/BALS                        | Opening Balance | 1       | 0   | 0 11             | 4000.00      |                  |           | 4000.00  |           | ÷ •      |
| 5 613           | PI          | 3/29/2013  |           | MCN001  | 125                           | Goods           |         | 0   | 0 T              | 1 515.00     |                  | 515.00    |          |           | R -      |
| 7               |             |            |           |         |                               |                 |         |     | Totals:          |              |                  | 515.00    | 4000.00  |           |          |
| 3               |             |            |           |         |                               |                 |         |     | History Balance: |              |                  |           | 3485.00  |           |          |
| 9 N/C:          | 0040        |            | Name:     |         | Furniture and Fixtures        |                 |         |     |                  |              | Account Balance: |           | 16900.00 |           |          |
| 0 No            | Type        | Date       |           | Account | Ref                           | Details         | Fund Id | De  | ept T/C          | Value        |                  | Debit     | Credit   |           | V B      |
| 1 34            | JD          | 12/31/2012 |           | 0040    | O/BALS                        | Opening Balance |         | 0   | 0 19             | 9 16900.00   |                  | 16900.00  |          |           | <u>.</u> |
| 2               |             |            |           |         |                               |                 |         |     | Totals:          |              |                  | 16900.00  |          |           |          |
| 3               |             |            |           |         |                               |                 |         |     | History Balance: |              |                  | 16900.00  |          |           |          |
| 4 N/C:          | 0041        |            | Name:     |         | Furniture/Fixture Depredation |                 |         |     |                  |              | Account Balance: |           | -93.00   |           |          |
| 5 <u>No</u>     | Type        | Date       |           | Account | Ref                           | Details         | Fund Id | De  | ept T/C          | Value        |                  | Debit     | Credit   |           | V B      |
| 6 35            | JC          | 12/31/2012 |           | 0041    | O/BALS                        | Opening Balance | 2       | 0   | 0 19             | 9 93.00      |                  |           | 93.00    |           |          |
| 7               |             |            |           |         |                               |                 |         |     | Totals:          |              |                  |           | 93.00    |           |          |
| 8               |             |            |           |         |                               |                 |         |     | History Balance: |              |                  |           | 93.00    |           |          |
| 9 N/C:          | 0050        |            | Name:     |         | Motor Vehicles                |                 |         |     |                  |              | Account Balance: |           | 20300.00 |           |          |
| 0 No            | Type        | Date       |           | Account | Ref                           | Details         | Fund Id | De  | ept T/C          | C Value      |                  | Debit     | Credit   |           | V B      |
| 1 36            | JD          | 12/31/2012 |           | 0050    | O/BALS                        | Opening Balance | 1       | 0   | 0 11             | 9 20300.00   |                  | 20300.00  |          |           | • •      |
| 2               |             |            |           |         |                               |                 |         |     | Totals:          |              |                  | 20300.00  |          |           |          |
| 3               |             |            |           |         |                               |                 |         |     | History Balance: |              |                  | 20300.00  |          |           |          |
| 4 N/C:          | 0051        |            | Name:     |         | Motor Vehicles Depreciation   |                 |         |     |                  |              | Account Balance: |           | -2091.92 |           |          |
| 5 No            | Туре        | Date       |           | Account | Ref                           | Details         | Fund Id | De  | ept T/G          | Value        |                  | Debit     | Credit   |           | VB       |
| 5 37            | JC          | 12/31/2012 |           | 0051    | O/BALS                        | Opening Balance |         | 0   | 0 19             | 9 1082.00    |                  |           | 1082.00  |           |          |
| 7 66            | JC          | 1/30/2012  |           | 0051    | DEPREC                        | BMW 316Si       |         | 0   | 5 T              | 9 110.00     |                  |           | 110.00   |           |          |
| 8 68            | JC          | 1/30/2012  |           | 0051    | DEPREC                        | BMW316SI        |         | 0   | 0 11             | 9 110.00     |                  |           | 110.00   |           |          |
| 9 70            | JC          | 1/30/2012  |           | 0051    | DEPREC                        | Peugeuot 106    |         | 0   | 1 T              | 9 32.48      |                  |           | 32.48    |           |          |
| 308             | JC          | 2/28/2013  |           | 0051    | DEPREC                        | BMW 3165i       |         | 0   | 5 T              | 9 110.00     |                  |           | 110.00   |           |          |
| 1 310           | JC          | 2/28/2013  |           | 0051    | DEPREC                        | BMW316SI        |         | 0   | 0 19             | 9 110.00     |                  |           | 110.00   |           |          |
| 2 312           | JC          | 2/28/2013  |           | 0051    | DEPREC                        | Peugeuot 105    |         | 0   | 1 7              | 9 32.48      |                  |           | 32.48    |           |          |
| 3 540           | JC          | 3/28/2013  |           | 0051    | DEPREC                        | BMW 316Si       |         | 0   | 5 T              | 9 110.00     |                  |           | 110.00   |           |          |
| 1 542           | JC          | 3/28/2013  |           | 0051    | DEPREC                        | BMW316SI        |         | 0   | 0 T              | 9 110.00     |                  |           | 110.00   |           |          |
| 5 544           | JC          | 3/28/2013  |           | 0051    | DEPREC                        | Peugeuot 106    |         | 0   | 1 7              | 32.48        |                  |           | 32.48    |           | • •      |
|                 | und Nominal | Activity   | (+)       |         |                               | -               |         | : 0 | 4                |              |                  |           |          |           |          |
|                 |             |            | 0         | _       |                               |                 |         |     | -1               |              |                  |           |          |           |          |
| ADT             |             |            |           |         |                               |                 |         |     |                  |              | #                |           |          | -+        | 100      |

To remove special characters and formatting, the GL file is Saved As a CSV file.

Excel Macro-Enabled Workbook (\*.xlsm) Excel Binary Workbook (\*.xlsb) Excel 97-2003 Workbook (\*.xls) XML Data (\*.xml) Single File Web Page (\*.mht;\*.mhtml) Web Page (\*.htm;\*.html) Excel Template (\*.xltx) Excel Macro-Enabled Template (\*.xltm) Excel 97-2003 Template (\*.xlt) Text (Tab delimited) (\*.txt) Unicode Text (\*.txt) XML Spreadsheet 2003 (\*.xml) Microsoft Excel 5.0/95 Workbook (\*.xls) Formatted Text (Space delimited) (\*.prn) Text (Macintosh) (\*.txt) Text (MS-DOS) (\*.txt) CSV (Macintosh) (\*.csv) CSV (MS-DOS) (\*.csv) DIF (Data Interchange Format) (\*.dif) SYLK (Symbolic Link) (\*.slk) Excel Add-In (\*.xlam) Excel 97-2003 Add-In (\*.xla) PDF (\*.pdf) XPS Document (\*.xps) Strict Open XML Spreadsheet (\*.xlsx) OpenDocument Spreadsheet (\*.ods)

Excel Workbook (\*.xlsx)

| X   | E 5            | - ¢         | :               |           |              |            |             |             | Sage        | GL demo data | a.csv - Exc  | el              |                              |                      |           |             |          |           | ? 📧                    | - □   | ×      |
|-----|----------------|-------------|-----------------|-----------|--------------|------------|-------------|-------------|-------------|--------------|--------------|-----------------|------------------------------|----------------------|-----------|-------------|----------|-----------|------------------------|-------|--------|
| F   | ILE H          | OME IN      | SERT PAGE       | LAYOUT    | FORMULA      | DATA       | REVIEV      | V VIEW      | FSM         |              |              |                 |                              |                      |           |             |          |           |                        |       | Sign i |
|     | Cut            |             | Calibri         | - 11 -    | A A          | = = =      | 8°/ -       | 🖹 Wrap Te   | xt          | General      |              | •               | 1                            |                      |           |             | ∑ AutoS  | Sum * A   |                        |       |        |
| Pa  | ste<br>, 💞 For | mat Painter | BIU             | - 🖂 - 💆   | • <u>A</u> • | ≡≡≡        | €E ¥E       | 🖽 Merge 8   | Center 👻    | \$ - %       | • •.0<br>.00 | .00 Condit      | ional Format<br>ting ▼ Table | as Cell<br>• Styles• | Insert De | lete Format | Clear    | ▼ Filte   | & Find &<br>r∗ Select∗ |       |        |
|     | Clipboa        | rd 5        |                 | Font      | Gi.          |            | Alignm      | ient        | Fa          | Num          | ber          | G.              | Styles                       | ,                    | C         | ells        |          | Editing   |                        |       | ^      |
| A:  | L              |             | -               | : 🗙 🛛     | / fx         | Date:      |             |             |             |              |              |                 |                              |                      |           |             |          |           |                        |       | v      |
|     | Α              | в           | с               | D         | F            | F          | G           | н           | I           | J            | к            |                 | м                            | N                    | 0         | р           | 0        | R         | S                      | т     |        |
| 1   | Date:          | 8/31/201    | .7              |           |              | Sage Sam   | ole         |             | -           |              |              | -               |                              |                      |           |             | Page:    |           | 1                      |       | ΠĽ     |
| 2   | Time:          | 15:32:4     | 19              |           |              |            |             |             |             |              |              |                 |                              |                      |           |             |          |           |                        |       |        |
| 3   |                |             |                 |           |              | Fund Nom   | ninal Activ | /ity        |             |              |              |                 |                              |                      |           |             |          |           |                        |       |        |
| 4   | Date Fron      | n:          |                 | 1/1/1980  |              |            |             |             |             |              |              |                 |                              |                      | N/C From  |             |          |           |                        |       |        |
| 5   | Date To:       |             |                 | 8/31/2017 | ·            |            |             |             |             |              |              |                 |                              |                      | N/C To:   |             |          | 999999999 |                        |       | - 1    |
| 6   | Transactio     | on From:    |                 | 1         |              |            |             |             |             |              |              |                 |                              |                      |           |             |          |           |                        |       | -11    |
| 7   | Transactio     | on To:      |                 | 999999999 |              |            |             |             |             |              |              |                 |                              |                      |           |             |          |           |                        |       |        |
| 8   | N/C:           | 2           | 20              | Name:     |              | Plant and  | Machiner    | y<br>       |             |              |              | - 1 -           |                              | Account              | Balance:  |             | 50000    |           |                        |       | -1     |
| 9   | No             | Туре        | Date            |           | Account      | Ref        |             | Details     | Fund Id     |              | Dept         | T/C             | Value                        |                      | Debit     |             | Credit   |           | V                      | В     | -11    |
| 10  | 32             | JD          | 12/31/2012      |           | 20           | O/BALS     |             | Opening     | Balance     | 0            |              | 0 T9            | 50000                        |                      | 50000     |             |          |           | -                      | -     |        |
| 11  |                |             |                 |           |              |            |             |             |             |              |              | Totals:         |                              |                      | 50000     |             |          |           |                        |       |        |
| 12  | N/C.           |             |                 |           |              | Diset/Mar  | hin an D    |             |             |              |              | History         | salance:                     |                      | 50000     |             | 2405     |           |                        |       | -11    |
| 13  | N/C:           | 4           | 21              | Name:     |              | Plant/Mac  | ninery De   | epreciation | For all the |              | Dent         | <b>T</b> /0     | Malica                       | Account              | Balance:  |             | -3485    |           |                        | -     |        |
| 14  | NO             | туре        | Date 12/21/2012 |           | Account      | KET        |             | Details     | Fundia      | 0            | Dept         | 1/0             | Value                        |                      | Debit     |             | Credit   |           | V                      | в     |        |
| 15  | 53             | JC          | 2/20/2012       |           | 21           | U/BALS     |             | Coods       | Balance     | 0            |              | 0 19            | 4000                         |                      | E1E       |             | 4000     |           | -<br>D                 | -     |        |
| 10  | 013            | Ы           | 3/29/2013       |           | INICINUU1    | 125        |             | Goods       |             | U            |              | U I I<br>Totala | 515                          |                      | 515       |             | 4000     |           | ĸ                      | -     |        |
| 10  |                |             | _               |           |              |            |             |             |             |              |              | History F       | alancor                      |                      | 313       |             | 24000    |           |                        | -     | -1     |
| 10  | N/C·           |             | 10              | Name:     |              | Furniture  | and Fixtu   | roc         |             |              |              | Thistory L      | diance.                      | Account              | Balance:  |             | 16900    |           |                        |       | -1     |
| 20  | No.            | Type        | Date            | ivanie.   | Account      | Rof        |             | Details     | Fund Id     |              | Dent         | T/C             | Value                        | Account              | Dehit     |             | Credit   |           | v                      | B     | -1     |
| 20  | 34             | ID          | 12/31/2012      |           | 40           | O/BALS     |             | Onening     | Ralance     | 0            | Dept         | 0 T9            | 16900                        |                      | 16900     |             | crean    |           | -                      | -     | -1     |
| 22  | 54             |             | 12, 01, 2012    |           |              | O, BALD    |             | opening     | bulance     |              |              | Totals:         | 10500                        |                      | 16900     |             |          |           |                        |       |        |
| 23  |                |             |                 |           |              |            |             |             |             |              |              | History F       | Balance:                     |                      | 16900     |             |          |           |                        |       |        |
| 24  | N/C:           | 4           | 11              | Name:     |              | Furniture/ | /Fixture D  | epreciation | n           |              |              |                 |                              | Account              | Balance:  |             | -93      |           |                        |       |        |
| 25  | No             | Type        | Date            |           | Account      | Ref        |             | Details     | Fund Id     |              | Dept         | T/C             | Value                        |                      | Debit     |             | Credit   |           | v                      | в     |        |
| 26  | 35             | JC          | 12/31/2012      |           | 41           | O/BALS     |             | Opening     | Balance     | 0            |              | 0 T9            | 93                           |                      |           |             | 93       |           | -                      | -     |        |
| 27  |                |             |                 |           |              |            |             |             |             |              |              | Totals:         |                              |                      |           |             | 93       |           |                        |       |        |
| 28  |                |             |                 |           |              |            |             |             |             |              |              | History E       | Balance:                     |                      |           |             | 93       |           |                        |       |        |
| 29  | N/C:           | 5           | 50              | Name:     |              | Motor Vel  | hicles      |             |             |              |              |                 |                              | Account              | Balance:  |             | 20300    |           |                        |       |        |
| 30  | No             | Туре        | Date            |           | Account      | Ref        |             | Details     | Fund Id     |              | Dept         | T/C             | Value                        |                      | Debit     |             | Credit   |           | v                      | В     |        |
| 31  | 36             | JD          | 12/31/2012      |           | 50           | O/BALS     |             | Opening     | Balance     | 0            |              | 0 T9            | 20300                        |                      | 20300     |             |          |           | -                      | -     |        |
| 32  |                |             |                 |           |              |            |             |             |             |              |              | Totals:         |                              |                      | 20300     |             |          |           |                        |       |        |
| 33  |                |             |                 |           |              |            |             |             |             |              |              | History E       | Balance:                     |                      | 20300     |             |          |           |                        |       |        |
| 34  | N/C:           | 5           | 51              | Name:     |              | Motor Vel  | hicles Dep  | preciation  |             |              |              |                 |                              | Account              | Balance:  |             | -2091.92 |           |                        |       | _      |
| 35  | No             | Туре        | Date            |           | Account      | Ref        |             | Details     | Fund Id     |              | Dept         | T/C             | Value                        |                      | Debit     |             | Credit   |           | V                      | В     | _      |
| 36  | 37             | JC          | 12/31/2012      |           | 51           | O/BALS     |             | Opening     | Balance     | 0            |              | 0 T9            | 1082                         |                      |           |             | 1082     |           | -                      | -     | _      |
| 37  | 66             | JC          | 1/30/2012       |           | 51           | DEPREC     |             | BMW 316     | Si          | 0            |              | 5 T9            | 110                          |                      |           |             | 110      |           | -                      | -     |        |
| 38  | 68             | JC          | 1/30/2012       |           | 51           | DEPREC     |             | BMW3165     | 51          | 0            |              | 0 T9            | 110                          |                      |           |             | 110      |           | -                      | -     |        |
| .39 | 70             | LIC:        | □ 1/30/2012     | A         |              | DEPREC     |             | Peugeuot    | 106         | 0            |              | 1 19            | 32.48                        |                      |           |             | 32.48    |           | -                      |       |        |
|     | 3 P            | Sage G      | c demo uata     | J         |              |            |             |             |             |              |              |                 | : [4]                        |                      |           |             |          |           | _                      |       | 2      |
| RE/ | ADY            |             |                 |           |              |            |             |             |             |              |              |                 |                              |                      |           | #           |          | <u> </u>  |                        | -+ 10 | 00%    |

The CSV file is then Saved As an Excel file, with a different name.

Excel Workbool Excel Macro-Enabled Workbook (\*.xlsm) Excel Binary Workbook (\*.xlsb) Excel 97-2003 Workbook (\*.xls) XML Data (\*.xml) Single File Web Page (\*.mht;\*.mhtml) Web Page (\*.htm;\*.html) Excel Template (\*.xltx) Excel Macro-Enabled Template (\*.xltm) Excel 97-2003 Template (\*.xlt) Text (Tab delimited) (\*.txt) Unicode Text (\*.txt) XML Spreadsheet 2003 (\*.xml) Microsoft Excel 5.0/95 Workbook (\*.xls) CSV (Comma delimited) (\*.csv) Formatted Text (Space delimited) (\*.prn) Text (Macintosh) (\*.txt) Text (MS-DOS) (\*.txt) CSV (Macintosh) (\*.csv) CSV (MS-DOS) (\*.csv) DIF (Data Interchange Format) (\*.dif) SYLK (Symbolic Link) (\*.slk) Excel Add-In (\*.xlam) Excel 97-2003 Add-In (\*.xla) PDF (\*.pdf) XPS Document (\*.xps) Strict Open XML Spreadsheet (\*.xlsx) OpenDocument Spreadsheet (\*.ods)

| X    | 5              | - ¢-     | -              |            |              |            |               |           | (        | SageGLads | Excel    |               |                           |            |              |            |            |              | ? [     | 至 —      | □ X  |
|------|----------------|----------|----------------|------------|--------------|------------|---------------|-----------|----------|-----------|----------|---------------|---------------------------|------------|--------------|------------|------------|--------------|---------|----------|------|
| [    |                |          |                |            |              | nnections  |               | VIEV      | Clear    |           | <b>E</b> | →             |                           | <b>→</b> □ | ?            | 88         |            |              | *∃ Show | v Detail | Sign |
| Fr   | om From        | From F   | rom Other Ex   | isting Re  | fresh        | t Links    | Z↓ Sort       | Filter ,  | Advanced | Text to   | Flash    | Remove        | Data Co                   | nsolidate  | What-If Rela | stionships | Group Ungr | roup Subtata | al      | Detail   |      |
| Ac   | ess Web        | Get Exte | rnal Data      | nections A | Connecti     | ons        | 50            | rt & Filt | er       | Columns   | s Fill   | Duplicates Va | alidation *<br>Data Tools | А          | nalysis *    |            |            | Outline      |         | ,        | 5 ^  |
|      |                |          | *              |            | . f.         | Data       |               |           |          |           |          |               |                           |            |              |            |            |              |         |          |      |
| -    |                |          |                |            | √ J <i>x</i> | Date.      |               |           |          |           |          |               |                           |            |              |            |            |              |         |          |      |
| -    | A              | B        | C              | D          | E            | F          | G             | н         | I        | J         | K        | L             | M                         | N          | 0            | Р          | Q          | R            | S       | 1        | r    |
| 1    | Date:<br>Time: | 15.2     | 017            |            |              | sage samp  | bie           |           |          |           |          |               |                           |            |              |            | Page:      |              |         | 1        |      |
| 2    | nne.           | 15:52    | 2,49           |            |              | Fund Nom   | inal Activity |           |          |           |          |               |                           |            |              |            |            |              |         |          |      |
| 4    | Date Fro       | m:       |                | 1/1/198    | 0            | runu wom   | inal Activity |           |          |           |          |               |                           |            | N/C From     |            |            |              |         |          |      |
| 5    | Date To:       |          |                | 8/31/201   | 7            |            |               |           |          |           |          |               |                           |            | N/C To:      |            |            | 999999999    |         |          |      |
| 6    | Transacti      | on From: |                | .,         | 1            |            |               |           |          |           |          |               |                           |            |              |            |            |              |         |          |      |
| 7    | Transacti      | on To:   |                | 99999999   | 9            |            |               |           |          |           |          |               |                           |            |              |            |            |              |         |          |      |
| 8    | N/C:           |          | 20             | Name:      |              | Plant and  | Machinery     |           |          |           |          |               |                           | Account    | Balance:     |            | 50000      |              |         |          |      |
| 9    | No             | Type     | Date           |            | Account      | Ref        | De            | tails     | Fund Id  |           | Dept     | T/C           | Value                     |            | Debit        |            | Credit     |              | v       | в        |      |
| 10   | 3              | 2 JD     | 12/31/2012     | 2          | 20           | O/BALS     | 0             | ening     | Balance  | 0         |          | 0 T9          | 50000                     | )          | 50000        | )          |            |              | -       | -        |      |
| 11   |                |          |                |            |              |            |               |           |          |           |          | Totals:       |                           |            | 50000        | )          |            |              |         |          |      |
| 12   |                |          |                |            |              |            |               |           |          |           |          | History I     | Balance:                  |            | 50000        | )          |            |              |         |          |      |
| 13   | N/C:           |          | 21             | Name:      |              | Plant/Mac  | hinery Depre  | ciatio    | n        |           |          |               |                           | Account    | Balance:     |            | -3485      |              |         |          |      |
| 14   | No             | Туре     | Date           |            | Account      | Ref        | De            | tails     | Fund Id  |           | Dept     | T/C           | Value                     |            | Debit        |            | Credit     |              | v       | в        |      |
| 15   | 3              | 3 JC     | 12/31/2012     | 2          | 21           | O/BALS     | 0             | pening    | Balance  | 0         |          | 0 T9          | 4000                      | )          |              |            | 4000       |              | -       | -        |      |
| 16   | 61             | 3 PI     | 3/29/2013      | 3          | MCN001       | 125        | Go            | ods       |          | 0         | 1        | 0 T1          | 515                       | i          | 515          | i          |            |              | R       | -        |      |
| 17   |                |          |                |            |              |            |               |           |          |           |          | Totals:       |                           |            | 515          | i          | 4000       |              |         |          |      |
| 18   |                |          |                |            |              |            |               |           |          |           |          | History I     | Balance:                  |            |              |            | 3485       |              |         |          |      |
| 19   | N/C:           |          | 40             | Name:      |              | Furniture  | and Fixtures  |           |          |           |          |               |                           | Account    | Balance:     |            | 16900      |              |         |          |      |
| 20   | No             | Туре     | Date           |            | Account      | Ref        | De            | tails     | Fund Id  |           | Dept     | T/C           | Value                     |            | Debit        |            | Credit     |              | v       | в        |      |
| 21   | 34             | 4 JD     | 12/31/2012     | 2          | 40           | O/BALS     | 0             | pening    | Balance  | 0         | 1        | 0 T9          | 16900                     | )          | 16900        | )          |            |              | -       |          |      |
| 22   |                |          |                |            |              |            |               |           |          |           |          | Totals:       |                           |            | 16900        | )          |            |              |         |          |      |
| 23   |                |          |                |            |              |            |               |           |          |           |          | History       | Balance:                  |            | 16900        | )          |            |              |         |          |      |
| 24   | N/C:           |          | 41             | Name:      |              | Furniture/ | Fixture Depr  | eciatio   | n        |           |          |               |                           | Account    | Balance:     |            | -93        |              |         |          |      |
| 25   | No             | Туре     | Date           |            | Account      | Ref        | De            | tails     | Fund Id  |           | Dept     | T/C           | Value                     |            | Debit        |            | Credit     |              | v       | В        |      |
| 26   | 3              | 5 JC     | 12/31/2012     | 2          | 41           | O/BALS     | 0             | pening    | Balance  | 0         | ·        | 0 T9          | 93                        |            | _            |            | 93         |              | -       | -        |      |
| 27   |                |          |                |            |              |            |               |           |          |           |          | Totals:       |                           |            |              |            | 93         |              |         |          |      |
| 28   |                |          |                |            |              |            |               |           |          |           |          | History       | Balance:                  |            |              |            | 93         |              |         |          |      |
| 29   | N/C:           | _        | 50             | Name:      | -            | Motor Veh  | nicles        |           |          |           |          |               |                           | Account    | Balance:     |            | 20300      |              |         | -        | -+   |
| 30   | No             | Туре     | Date           |            | Account      | Ref        | De            | tails     | Fund Id  | -         | Dept     | T/C           | Value                     |            | Debit        |            | Credit     |              | v       | В        |      |
| 31   | 3              | D D      | 12/31/2012     | 2          | 50           | O/BALS     | 0             | pening    | Balance  | 0         |          | 0 T9          | 20300                     |            | 20300        |            |            |              | -       | -        |      |
| 32   |                |          |                |            |              |            |               |           |          |           |          | Totals:       |                           |            | 20300        |            |            |              |         |          |      |
| 33   |                |          |                |            |              |            |               |           |          |           |          | History       | Balance:                  |            | 20300        |            |            |              |         |          |      |
| 34   | N/C:           | -        | 51             | Name:      |              | Motor Veh  | nicles Deprec | iation    |          |           |          | = 10          |                           | Account    | Balance:     |            | -2091.92   |              |         | -        |      |
| 35   | No             | Туре     | Date           |            | Account      | Ref        | De            | tails     | Fund Id  | -         | Dept     | T/C           | Value                     |            | Debit        |            | Credit     |              | v       | В        |      |
| 36   | 3              | JC V     | 12/31/2012     | 2          | 51           | O/BALS     | 0             | pening    | Balance  | 0         |          | 0 19          | 1082                      |            |              |            | 1082       |              | -       | -        |      |
| 37   | 6              | DL 6     | 1/30/2012      | 2          | 51           | DEPREC     | BN            | NW 310    | 551      | 0         |          | 5 19          | 110                       |            |              |            | 110        |              | -       | -        |      |
| 38   | 6              | s JC     | 1/30/2012      | 2          | 51           | DEPREC     | BN            | nW316     | 51       | 0         |          | 0 19          | 110                       |            |              |            | 110        |              | -       | -        |      |
| 39   | 7              | LIC:     | 1/30/2012      |            | 51           | DEPREC     | Pe            | ugeuo     | r 105    | 0         |          | 1 19          | 32.48                     |            |              |            | 32.48      |              | -       | -        |      |
|      |                | Jage     | e or demo data |            | _            |            |               |           |          |           | _        | _             |                           | _          | _            | _          |            |              |         |          |      |
| 4018 | 1000           |          |                |            |              |            |               |           |          |           |          |               |                           |            |              |            | 100        |              |         |          | 100% |

## The header rows are removed, using Data > Filter,

| x          | <del>ا</del> ا | • 👌 •       | Ŧ              |         |          |                  |                    | _                              |               |                                                   | SageGL.xls | x - Excel |               |             |              |            |             |                 |              | ? [                | £ –                | D X        |
|------------|----------------|-------------|----------------|---------|----------|------------------|--------------------|--------------------------------|---------------|---------------------------------------------------|------------|-----------|---------------|-------------|--------------|------------|-------------|-----------------|--------------|--------------------|--------------------|------------|
| FIL        | E ⊦            | IOME        | INSERT PAG     | E LAYO  | TUC      | FORMULA          | S DATA             | REVIEV                         | V VIEV        | V FSM                                             |            |           |               |             |              |            |             |                 |              |                    |                    | Sign       |
| From       | n From         | From I      | From Other E   | xisting | Ref      | resh             | perties<br>t Links | 2↓ <mark>Z A</mark><br>Z↓ Sort | Filter        | o <sub>⊂</sub> Clear<br>Ce Reapply<br>Cr Advanced | Text to    | Flash     | Remove        | Data Co     | ansolidate \ | What-If Re | lationships | Group Ung       | roup Subtota | *∃ Show<br>=∃ Hide | r Detail<br>Detail |            |
|            |                | Get Ext     | ernal Data     | incero. |          | Connecti         | ons                |                                | Sort & Filt   | er                                                | column     |           | ouplicates it | Data Tools  |              | inaly sis  |             |                 | Outline      |                    | Ę                  | , <u> </u> |
| <b>A1</b>  |                |             | +              | 1       | $\times$ | $\checkmark f_x$ | Date:              |                                |               |                                                   |            |           |               |             |              |            |             |                 |              |                    |                    | ~          |
| 4          | A              | В           | С              |         | D        | E                | F                  | G                              | Н             | I                                                 | J          | K         | L             | М           | N            | 0          | Р           | Q               | R            | S                  | Т                  |            |
| 1 1        | Date:          | 8/31/2      | 20 -           | ·       |          |                  | Sage Sa 🕶          | le 💌                           |               |                                                   | 7          | ]         | -             | • •         | -            |            | •           | * Page: *       | -            | -                  |                    | -          |
| 21 I       | ort Sman       | est to Larg | gest           |         |          |                  | Fund Nom           | inal Activ                     | 1414          |                                                   |            |           |               |             |              |            |             |                 |              |                    |                    |            |
| Á.         | Sort Large     | st to Smal  | lest           |         | 1/1980   | 1                | Fund Nom           | inal Activ                     | itγ           |                                                   |            |           |               |             |              | N/C From   | m:          |                 |              |                    |                    |            |
|            | Sort by Co     | lor         |                | Þ       | 1/2017   | ,<br>,           |                    |                                |               |                                                   |            |           |               |             |              | N/C To:    |             |                 | 999999999    |                    |                    |            |
| <b>K</b> ! | Clear Filte    | r From "D   | ate:"          |         | 1        |                  |                    |                                |               |                                                   |            |           |               |             |              | ,          |             |                 |              |                    |                    |            |
|            | Filter by C    | olor        |                | Þ       | 999999   | )                |                    |                                |               |                                                   |            |           |               |             |              |            |             |                 |              |                    |                    |            |
|            | Number F       | ilters      |                |         | e:       |                  | Plant and I        | Machiner                       | 1             |                                                   |            |           |               |             | Account 8    | Balance:   |             | 50000           |              |                    |                    |            |
| 1          |                |             |                | _       |          | Account          | Ref                |                                | Details       | Fund Id                                           |            | Dept      | T/C           | Value       |              | Debit      |             | Credit          |              | v                  | в                  |            |
|            | search         | _           |                | ~       |          | 20               | O/BALS             |                                | Opening       | Balance                                           | 0          |           | 0 T9          | 50000       | )            | 5000       | 0           |                 |              |                    | -                  |            |
|            | -1123          | 3           |                | *       |          |                  |                    |                                |               |                                                   |            |           | Totals:       |             |              | 5000       | 0           |                 |              |                    |                    |            |
|            | - Dat          | e From:     |                |         |          |                  |                    |                                |               |                                                   |            |           | History E     | Balance:    |              | 5000       | 0           |                 |              |                    |                    |            |
|            | - Dat          | e To:       |                |         | e:       |                  | Plant/Mac          | hinery De                      | preciatio     | n                                                 |            |           |               |             | Account 8    | Balance:   |             | -3485           |              |                    |                    |            |
|            | N/C            |             |                |         |          | Account          | Ref                |                                | Details       | Fund Id                                           |            | Dept      | T/C           | Value       |              | Debit      |             | Credit          |              | v                  | В                  |            |
|            | - Im           |             |                |         |          | 21               | O/BALS             |                                | Opening       | Balance                                           | 0          |           | 0 T9          | 4000        | )            |            |             | 4000            |              |                    | •                  |            |
|            | - Tra          | nsaction F  | rom:           |         |          | MCN001           | 125                |                                | Goods         |                                                   | 0          |           | 0 T1          | 515         | i            | 51         | 5           |                 |              | R                  | -                  |            |
|            | - Trai         | nsaction T  | 00             |         |          |                  |                    |                                |               |                                                   |            |           | Totals:       |             |              | 51         | .5          | 4000            |              |                    |                    |            |
|            | (BIS           | inks)       |                | Ŧ       |          |                  | -                  |                                |               |                                                   |            |           | History E     | Balance:    |              |            |             | 3485            |              |                    |                    |            |
|            |                |             | 2K Cons        |         | e:       | A                | Furniture          | and Fixtur                     | es<br>Deteile | Funded                                            |            | Dant      | 7/0           | Makua       | Account      | Balance:   |             | 16900<br>Credit |              |                    |                    |            |
|            |                |             | Cano Cano      | e       | -        | Account          | Ref<br>O/DALC      |                                | Details       | Pund Id                                           |            | Dept      | 0.70          | value       |              | Debit      | ~           | Credit          |              | v                  | в                  |            |
| 22         |                |             |                |         |          | 40               | U/BALS             |                                | Opening       | Balance                                           | U          |           | Totals        | 10900       |              | 1690       | 0           |                 |              | -                  | -                  |            |
| 22         |                |             |                |         |          |                  |                    |                                |               |                                                   |            |           | History 6     | Palanco:    |              | 1690       | 10          |                 |              |                    |                    |            |
| 24         | NC.            |             | 41             | Nam     | 10.      |                  | Furniture/         | Fixture D                      | enreciatio    | n                                                 |            |           | mistory       | barance.    | Account 6    | Ralance:   | ~           | -93             |              |                    |                    |            |
| 25         | 10             | Type        | Date           | rian    | 101      | Account          | Ref                | rixture bi                     | Details       | Fund Id                                           |            | Dent      | T/C           | Value       | Account      | Dehit      |             | Credit          |              | v                  | B                  |            |
| 26         | 3              | 5 JC        | 12/31/201      | 2       |          | 41               | O/BALS             |                                | Opening       | Balance                                           | 0          | - pr      | 0 T9          | 93          |              |            |             | 93              |              |                    | -                  |            |
| 27         |                |             |                |         |          |                  |                    |                                |               |                                                   |            |           | Totals:       |             |              |            |             | 93              |              |                    |                    |            |
| 28         |                |             |                |         |          |                  |                    |                                |               |                                                   |            |           | History 8     | Balance:    |              |            |             | 93              |              |                    |                    |            |
| 29         | I/C:           |             | 50             | Nam     | ne:      |                  | Motor Veh          | icles                          |               |                                                   |            |           |               |             | Account 8    | Balance:   |             | 20300           |              |                    |                    |            |
| 30         | lo             | Туре        | Date           |         |          | Account          | Ref                |                                | Details       | Fund Id                                           |            | Dept      | T/C           | Value       |              | Debit      |             | Credit          |              | v                  | В                  |            |
| 31         | 30             | 5 JD        | 12/31/2013     | 2       |          | 50               | O/BALS             |                                | Opening       | Balance                                           | 0          |           | 0 T9          | 20300       |              | 2030       | 00          |                 |              | -                  | -                  |            |
| 32         |                |             |                |         |          |                  |                    |                                |               |                                                   |            |           | Totals:       |             |              | 2030       | 0           |                 |              |                    |                    |            |
| 33         |                |             |                |         |          |                  |                    |                                |               |                                                   |            |           | History B     | Balance:    |              | 2030       | 00          |                 |              |                    |                    |            |
| 34 1       | I/C:           |             | 51             | Nam     | ne:      |                  | Motor Veh          | nicles Dep                     | reciation     |                                                   |            |           |               |             | Account 8    | Balance:   |             | -2091.92        |              |                    |                    |            |
| 35 1       | lo             | Туре        | Date           |         |          | Account          | Ref                |                                | Details       | Fund Id                                           |            | Dept      | T/C           | Value       |              | Debit      |             | Credit          |              | v                  | В                  |            |
| 36         | 3              | 7 JC        | 12/31/2013     | 2       |          | 51               | O/BALS             |                                | Opening       | Balance                                           | 0          |           | 0 T9          | 1082        | 1            |            |             | 1082            |              | -                  | -                  |            |
| 37         | 66             | 5 JC        | 1/30/2013      | 2       |          | 51               | DEPREC             |                                | BMW 31        | 6SI                                               | 0          |           | 5 T9          | 110         |              |            |             | 110             |              | -                  | -                  |            |
| 38         | 68             | B JC        | 1/30/201       | 2       |          | 51               | DEPREC             |                                | BMW316        | iSI                                               | 0          |           | 0 T9          | 110         |              |            |             | 110             |              | -                  | -                  |            |
| 391        | 70             |             | 1/30/201       | 2       | -        | 51               | DEPREC             |                                | Peugeuo       | of 106                                            | 0          |           | 1 T9          | 32.48       |              |            |             | 32.48           |              | -                  | -                  |            |
|            | P              | Sag         | e or demo data |         | ÷        |                  |                    |                                |               |                                                   |            |           |               |             |              |            |             |                 |              |                    |                    | •          |
| READ       | n i            |             |                |         |          |                  |                    |                                |               |                                                   |            | ,         | VERAGE: 1969  | 991.1929 CO | UNT: 42651   | SUM: 438   | 7387848     | III (D)         | <u> </u>     |                    | -+                 | 100%       |

## then selecting from second row to last row

| ×∄   | 5            | • <i>c</i> ≥ - |             |             |           |                     |         |               |                  | SageGL.xlsx | - Excel  |                |            |                    |            |            |             |                                       | ? 📧      | _               | $\square$ × |
|------|--------------|----------------|-------------|-------------|-----------|---------------------|---------|---------------|------------------|-------------|----------|----------------|------------|--------------------|------------|------------|-------------|---------------------------------------|----------|-----------------|-------------|
| FI   | LE HO        | OME INSE       | ERT PAGE    | LAYOUT      | FORMULAS  | DATA                | REVIEW  | VIEW          | FSM              |             |          |                |            |                    |            |            |             |                                       |          |                 | Sign in     |
| Fro  | m From       | From From      | Other Exis  | ting Refr   | Cor       | nections<br>perties | 2↓ ZAZ  | Filter        | Clear<br>Reapply | Text to     | Flash Re | → E            | ata Con    | →□ [<br>solidate W | hat-If Rel | ationships | Group Ungro | up Subtotal                           | * Show D | etail<br>:tail  |             |
| Acc  | ess Web      | Text Sour      | ces - Conne | ections All | ▼ 🗒 Edit  | Links               | A.      | 7             | Advanced         | Columns     | Fill Dup | olicates Valid | ation *    | An                 | alysis +   |            | ~ ~         |                                       |          |                 |             |
|      |              | Get External   | Data        |             | Connectio | ons                 |         | Sort & Filter |                  |             |          |                | Data Tools |                    |            |            |             | Outline                               |          | r <sub>34</sub> | ^           |
| A9   |              |                | *           | : 🗙 🦏       | / fx      | No                  |         |               |                  |             |          |                |            |                    |            |            |             |                                       |          |                 | ~           |
|      | •            | P              | 6           |             | E         |                     | G       |               |                  |             | V        |                |            | N                  | 0          |            | 0           | P                                     |          | -               |             |
| 1    | A<br>Date: J | B<br>8/31/20 - |             |             | E         | F<br>Sarra Sa       | T DIA T | н             | 1                | J -         | K        | L .            | IVI        | IN T               |            | т<br>Т     | Y Page: Y   | ĸ                                     | 5        | -               | - A         |
| 9    | No           | Type           | Date        | -           | Account   | Bef                 | , pie   | Details       | Fund Id          |             | Dept     | T/C            | Value      |                    | Debit      |            | Credit      |                                       | v        | в               |             |
| 14   | No           | Type           | Date        |             | Account   | Ref                 |         | Details       | Fund Id          |             | Dept     | T/C            | Value      |                    | Debit      |            | Credit      |                                       | V        | B               |             |
| 20   | No           | Type           | Date        |             | Account   | Ref                 |         | Details       | Fund Id          |             | Dept     | T/C            | Value      |                    | Debit      |            | Credit      |                                       | V        | в               |             |
| 25   | No           | Type           | Date        |             | Account   | Ref                 |         | Details       | Fund Id          |             | Dept     | T/C            | Value      |                    | Debit      |            | Credit      |                                       | v        | в               |             |
| 30   | No           | Туре           | Date        |             | Account   | Ref                 |         | Details       | Fund Id          |             | Dept     | T/C            | Value      |                    | Debit      |            | Credit      | 1                                     | V        | в               |             |
| 35   | No           | Туре           | Date        |             | Account   | Ref                 |         | Details       | Fund Id          |             | Dept     | T/C            | Value      |                    | Debit      |            | Credit      | ١                                     | V        | в               |             |
| 52   | No           | Туре           | Date        |             | Account   | Ref                 |         | Details       | Fund Id          |             | Dept     | т/с            | Value      |                    | Debit      |            | Credit      |                                       | V        | в               |             |
| 59   | No           | Туре           | Date        |             | Account   | Ref                 |         | Details       | Fund Id          |             | Dept     | T/C            | Value      |                    | Debit      |            | Credit      | N                                     | V        | в               |             |
| 744  | No           | Туре           | Date        |             | Account   | Ref                 |         | Details       | Fund Id          |             | Dept     | т/с            | Value      |                    | Debit      |            | Credit      | N 1                                   | V        | в               |             |
| 753  | No           | Туре           | Date        |             | Account   | Ref                 |         | Details       | Fund Id          |             | Dept     | T/C            | Value      |                    | Debit      |            | Credit      | ١                                     | V        | в               |             |
| 936  | No           | Туре           | Date        |             | Account   | Ref                 |         | Details       | Fund Id          |             | Dept     | т/с            | Value      |                    | Debit      |            | Credit      | ×                                     | V        | В               |             |
| 947  | No           | Туре           | Date        |             | Account   | Ref                 |         | Details       | Fund Id          |             | Dept     | т/с            | Value      |                    | Debit      |            | Credit      | \<br>\                                | V        | в               |             |
| 954  | No           | Туре           | Date        |             | Account   | Ref                 |         | Details       | Fund Id          |             | Dept     | T/C            | Value      |                    | Debit      |            | Credit      | ×                                     | V        | В               |             |
| 974  | No           | Туре           | Date        |             | Account   | Ref                 |         | Details       | Fund Id          |             | Dept     | T/C            | Value      |                    | Debit      |            | Credit      | · · ·                                 | V        | в               |             |
| 998  | No           | Туре           | Date        |             | Account   | Ref                 |         | Details       | Fund Id          |             | Dept     | т/с            | Value      |                    | Debit      |            | Credit      | <b>``</b>                             | V        | В               |             |
| 1273 | No           | Туре           | Date        |             | Account   | Ret                 |         | Details       | Fund Id          |             | Dept     | T/C            | Value      |                    | Debit      |            | Credit      |                                       | V        | в               |             |
| 1282 | No           | Туре           | Date        |             | Account   | Ret                 |         | Details       | FundId           |             | Dept     | T/C            | Value      |                    | Debit      |            | Credit      |                                       | v        | B               |             |
| 1903 | NO           | Туре           | Date        |             | Account   | Ref                 |         | Details       | Fund Id          |             | Dept     | 1/0            | Value      |                    | Debit      |            | Credit      |                                       | V        | в               |             |
| 2154 | NO           | Type           | Date        |             | Account   | Ref                 |         | Details       | Fund Id          |             | Dept     | T/C            | Value      |                    | Debit      |            | Credit      |                                       | v        | B               |             |
| 2104 | No           | Туре           | Date        |             | Account   | Rof                 |         | Details       | Fund Id          |             | Dept     | T/C            | Value      |                    | Debit      |            | Credit      |                                       | v        | D               |             |
| 2190 | No           | Туре           | Date        |             | Account   | Rof                 |         | Details       | Fund Id          |             | Dept     | T/C            | Value      |                    | Debit      |            | Credit      |                                       | v<br>1   | D               |             |
| 2201 | No           | Туре           | Date        |             | Account   | Ref                 |         | Details       | Fund Id          |             | Dent     | T/C            | Value      |                    | Debit      |            | Credit      |                                       | /        | B               |             |
| 2205 | No           | Type           | Date        |             | Account   | Ref                 |         | Details       | Fund Id          |             | Dent     | T/C            | Value      |                    | Debit      |            | Credit      |                                       | /        | B               |             |
| 2217 | No           | Type           | Date        |             | Account   | Ref                 |         | Details       | Fund Id          |             | Dept     | T/C            | Value      |                    | Debit      |            | Credit      | 1                                     | V        | в               |             |
| 2238 | No           | Туре           | Date        |             | Account   | Ref                 |         | Details       | Fund Id          |             | Dept     | T/C            | Value      |                    | Debit      |            | Credit      |                                       | V        | в               |             |
| 2243 | No           | Туре           | Date        |             | Account   | Ref                 |         | Details       | Fund Id          |             | Dept     | T/C            | Value      |                    | Debit      |            | Credit      |                                       | V        | в               |             |
| 2855 | No           | Туре           | Date        |             | Account   | Ref                 |         | Details       | Fund Id          |             | Dept     | т/с            | Value      |                    | Debit      |            | Credit      |                                       | V        | в               |             |
| 2862 | No           | Туре           | Date        |             | Account   | Ref                 |         | Details       | Fund Id          |             | Dept     | T/C            | Value      |                    | Debit      |            | Credit      | 1                                     | v        | в               |             |
| 2872 | No           | Туре           | Date        |             | Account   | Ref                 |         | Details       | Fund Id          |             | Dept     | T/C            | Value      |                    | Debit      |            | Credit      |                                       | V        | в               |             |
| 2877 | No           | Туре           | Date        |             | Account   | Ref                 |         | Details       | Fund Id          |             | Dept     | T/C            | Value      |                    | Debit      |            | Credit      | 1                                     | V        | в               |             |
| 2883 | No           | Туре           | Date        |             | Account   | Ref                 |         | Details       | Fund Id          |             | Dept     | T/C            | Value      |                    | Debit      |            | Credit      | N                                     | V        | в               |             |
| 2897 | No           | Туре           | Date        |             | Account   | Ref                 |         | Details       | Fund Id          |             | Dept     | T/C            | Value      |                    | Debit      |            | Credit      | N 1                                   | V        | в               |             |
| 3067 | No           | Туре           | Date        |             | Account   | Ref                 |         | Details       | Fund Id          |             | Dept     | T/C            | Value      |                    | Debit      |            | Credit      | 1                                     | V        | В               |             |
| 3115 | No           | Туре           | Date        |             | Account   | Ref                 |         | Details       | Fund Id          |             | Dept     | T/C            | Value      |                    | Debit      |            | Credit      | 1                                     | V        | в               |             |
| 3125 | No           | Туре           | Date        |             | Account   | Ref                 |         | Details       | Fund Id          |             | Dept     | T/C            | Value      |                    | Debit      |            | Credit      | ×                                     | V        | в               |             |
| 3130 | No           | Туре           | Date        |             | Account   | Ref                 |         | Details       | Fund Id          |             | Dept     | T/C            | Value      |                    | Debit      |            | Credit      | · · · · · · · · · · · · · · · · · · · | V        | в               |             |
| 3135 | INo          | Type           | Date        |             | Account   | Ref                 |         | Details       | Fund Id          |             | Dent     | T/C            | Value      |                    | Debit      |            | Credit      | N N                                   |          | B               |             |
|      | · •          | Sage GL        | aemo data   |             |           |                     |         |               |                  |             |          |                | 4          |                    |            |            |             |                                       |          | _               |             |
| REA  | DY 69 OF     | 3438 RECORD    | S FOUND     |             |           |                     |         |               |                  |             |          |                |            | со                 | UNT: 532   | SUM: 0     |             | ш                                     | _        | -+              | 100%        |

## and deleting the rows (right-click).

| ×    | <b>⊟</b> 5 | - ¢                   | :             |              |                  |         |               |              |           | SageGLads | - Excel |                         |                        |             |                           |            |             |            | ? ⊡       |        | □ ×     |
|------|------------|-----------------------|---------------|--------------|------------------|---------|---------------|--------------|-----------|-----------|---------|-------------------------|------------------------|-------------|---------------------------|------------|-------------|------------|-----------|--------|---------|
| FI   | ы н        |                       | SERT PAGE     | LAYOUT FOR   | MULAS            | DATA    | AL ZIA        | V VIEW       | FSM       | ~         | 622     |                         |                        | Ban         | 1811L                     | _/目        | → ←         |            | * Show    | Detail | Sign ir |
| LA   | ∎ L⊕       |                       | - <b>&gt;</b> |              | E Prop           | erties  | Z AZ          | 1            | Reapply   |           | E       |                         |                        | 8-0         | HH:                       |            |             |            | =∃ Hide [ | Detail |         |
| Acce | m From     | From From<br>Text Sou | n Other Exis  | ting Refresh | 🖟 Edit I         | Links   | Z↓ Sort       | Filter       | Advanced  | Columns   | Flash   | Remove<br>Duplicates Va | Data Co<br>alidation * | nsolidate A | Nhat-If Rela<br>nalysis * | itionships | Group Ungro | ip Subtota |           |        |         |
|      |            | Get Externa           | al Data       | Co           | nnectio          | ns      |               | Sort & Filte | er        |           |         | o opiniones in          | Data Tools             |             |                           |            |             | Outline    |           | Fa     | ~       |
| A9   |            |                       | -             | : × <        | fx               | No      |               |              |           |           |         |                         |                        |             |                           |            |             |            |           |        | ~       |
|      | A          | В                     | с             | D            | E                | F       | G             | н            | I         | J         | К       | L                       | м                      | N           | 0                         | Р          | Q           | R          | S         | 1      | r 🕒     |
| 3182 | No         | Туре                  | Date          | Acc          | ount             | Ref     |               | Details      | Fund Id   |           | Dept    | T/C                     | Value                  |             | Debit                     |            | Credit      |            | v         | В      |         |
| 3189 | No         | Туре                  | Date          | Acc          | ount             | Ref     |               | Details      | Fund Id   |           | Dept    | T/C                     | Value                  |             | Debit                     |            | Credit      |            | v         | B      |         |
| 3197 | No         | Туре                  | Date          | Acc          | ount             | Ref     |               | Details      | Fund Id   |           | Dept    | T/C                     | Value                  |             | Debit                     |            | Credit      |            | V         | B      |         |
| 3208 | NO         | Туре                  | Date          | Acc          | ount             | Ref     |               | Details      | Fund Id   |           | Dept    | T/C                     | Value                  |             | Debit                     |            | Credit      |            | V         | B      |         |
| 3234 | No         | Туре                  | Date          | Acc          | ount             | Rof     |               | Details      | Fund Id   |           | Dept    | T/C                     | Value                  |             | Debit                     |            | Credit      |            | v         | B      |         |
| 3257 | No         | Туре                  | Date          | Acc          | ount             | Rof     |               | Details      | Fund Id   |           | Dept    | T/C                     | Value                  |             | Debit                     |            | Credit      |            | v         | B      |         |
| 3257 | No         | Type                  | Date          | Acc          | ount             | Ref     |               | Details      | Fund Id   |           | Dept    | T/C                     | Value                  |             | Debit                     |            | Credit      |            | v         | B      |         |
| 3265 | No         | Type                  | Date          | Caliby       |                  | 1       |               |              | Fund Id   |           | Dept    | T/C                     | Value                  |             | Debit                     |            | Credit      |            | v         | в      |         |
| 3275 | No         | Туре                  | Date          | Contra       |                  | P A     | A             |              | Fund Id   |           | Dept    | T/C                     | Value                  |             | Debit                     |            | Credit      |            | v         | в      |         |
| 3285 | No         | Туре                  | Date          | ВЛ           |                  | A ·     | • 111 • 146 • | x.o 👎        | Fund Id   |           | Dept    | T/C                     | Value                  |             | Debit                     |            | Credit      |            | v         | в      |         |
| 3290 | No         | Туре                  | Date          |              | ount.            | Dof     | 1             | Details      | Fund Id   |           | Dept    | T/C                     | Value                  |             | Debit                     |            | Credit      |            | v         | в      |         |
| 3295 | No         | Туре                  | Date          | ж (          | Cu <u>t</u>      |         |               | Details      | Fund Id   |           | Dept    | T/C                     | Value                  |             | Debit                     |            | Credit      |            | v         | В      |         |
| 3300 | No         | Туре                  | Date          | Eg. 9        | Сору             |         |               | Details      | Fund Id   |           | Dept    | T/C                     | Value                  |             | Debit                     |            | Credit      |            | v         | в      |         |
| 3308 | No         | Туре                  | Date          | 💼 i          | Paste O          | ptions: |               | Details      | Fund Id   |           | Dept    | T/C                     | Value                  |             | Debit                     |            | Credit      |            | v         | В      |         |
| 3315 | No         | Туре                  | Date          | í            | ß                |         |               | Details      | Fund Id   |           | Dept    | T/C                     | Value                  |             | Debit                     |            | Credit      |            | v         | В      |         |
| 3325 | No         | Туре                  | Date          |              |                  | - del   |               | Details      | Fund Id   |           | Dept    | T/C                     | Value                  |             | Debit                     |            | Credit      |            | v         | В      |         |
| 3330 | No         | Туре                  | Date          |              | -aste <u>sp</u>  | ecial   |               | Details      | Fund Id   |           | Dept    | T/C                     | Value                  |             | Debit                     |            | Credit      |            | v         | в      |         |
| 3335 | No         | Туре                  | Date          | Ī            | nsert Ro         | W       | -             | Details      | Fund Id   |           | Dept    | T/C                     | Value                  |             | Debit                     |            | Credit      |            | V         | B      |         |
| 3340 | No         | Туре                  | Date          |              | <u>D</u> elete R | ow      | >             | Details      | Fund Id   |           | Dept    | T/C                     | Value                  |             | Debit                     |            | Credit      |            | V         | B      |         |
| 3363 | No         | Туре                  | Date          |              | lear Co          | ntents  |               | Details      | Fund Id   |           | Dept    | T/C                     | Value                  |             | Debit                     |            | Credit      |            | V         | B      |         |
| 33/9 | NO         | Туре                  | Date          |              | ormat (          | Cells   | -             | Details      | Fund Id   |           | Dept    | T/C                     | Value                  |             | Debit                     |            | Credit      |            | V         | в      |         |
| 2200 | NO         | Туре                  | Date          |              | Row Hei          | abt     |               | Details      | Fund Id   |           | Dept    | T/C                     | Value                  |             | Debit                     |            | Credit      |            | V         | B      |         |
| 3422 | No         | Туре                  | Date          |              | dide.            | gritan  |               | Details      | Fund Id   |           | Dept    | T/C                     | Value                  |             | Debit                     |            | Credit      |            | v         | B      |         |
| 3440 | 140        | Type                  | Date          |              | lide             |         |               | Details      | T uniu lu |           | Dept    | 170                     | Value                  |             | Deon                      | _          | Greate      |            | •         | 0      | _       |
| 3441 |            |                       |               | 5            | Inhide           |         |               |              |           |           |         |                         |                        |             |                           |            |             |            |           |        |         |
| 3442 |            |                       |               |              |                  |         |               |              |           |           |         |                         |                        |             |                           |            |             |            |           |        |         |
| 3443 |            |                       |               |              |                  |         |               |              |           |           |         |                         |                        |             |                           |            |             |            |           |        |         |
| 3444 |            |                       |               |              |                  |         |               |              |           |           |         |                         |                        |             |                           |            |             |            |           |        |         |
| 3445 |            |                       |               |              |                  |         |               |              |           |           |         |                         |                        |             |                           |            |             |            |           |        |         |
| 3446 |            |                       |               |              |                  |         |               |              |           |           |         |                         |                        |             |                           |            |             |            |           |        |         |
| 3447 |            |                       |               |              |                  |         |               |              |           |           |         |                         |                        |             |                           |            |             |            |           |        |         |
| 3448 |            |                       |               |              |                  |         |               |              |           |           |         |                         |                        |             |                           |            |             |            |           |        |         |
| 3449 |            |                       |               |              |                  |         |               |              |           |           |         |                         |                        |             |                           |            |             |            |           |        |         |
| 3450 |            |                       |               |              |                  |         |               |              |           |           |         |                         |                        |             |                           |            |             |            |           |        |         |
| 3451 |            |                       |               |              |                  |         |               |              |           |           |         |                         |                        |             |                           |            |             |            |           |        |         |
| 3452 |            |                       |               |              |                  |         |               |              |           |           |         |                         |                        |             |                           |            |             |            |           |        |         |
| 3453 |            | Sage G                | iL demo data  | (†)          |                  |         |               |              |           |           |         |                         | : 4                    |             |                           | -          | í.          |            | 1         | -      |         |
|      |            | Jage G                | a converte    |              | _                |         |               |              |           |           |         |                         |                        |             |                           |            |             |            |           | _      | 10004   |
| REAL | 71 69 OF   | 3438 RECOR            | DS FOUND      |              |                  |         |               |              |           |           |         |                         |                        |             | 00141:366                 | SOM: 0     |             |            |           | -+     | 100%    |

ExcelFSM reads the general ledger data according to the specifications provided in this dialog.

| Read General Ledger Data                                                                |                             |                     | X   |
|-----------------------------------------------------------------------------------------|-----------------------------|---------------------|-----|
| Specify                                                                                 |                             |                     |     |
| General ledger from date                                                                |                             |                     |     |
| First transaction row                                                                   |                             |                     |     |
| Account description column                                                              | ı                           |                     |     |
| Number of rows above first                                                              | transaction ro              | w                   |     |
| Account ending balance col<br>Specify the same column if<br>and credits are in the same | lumn E<br>debits<br>column* | Debit Crea          | lit |
| Number of rows below last                                                               | transaction ro              | w                   |     |
| Specify Worksheet Columns                                                               |                             |                     |     |
| Transaction date                                                                        |                             |                     |     |
| Transaction document                                                                    |                             |                     |     |
| Allocation account                                                                      |                             |                     |     |
| Amount                                                                                  | Debit                       | Credit              |     |
| Specify the same column if debits                                                       | s and credits are i         | in the same column* |     |
| Other transaction fields (op                                                            | tional)                     |                     |     |
|                                                                                         |                             |                     |     |
|                                                                                         |                             |                     |     |
|                                                                                         |                             |                     |     |
|                                                                                         |                             |                     |     |
|                                                                                         | ОК                          | Cance               | el  |
| (*) If same column, credits must b                                                      | e negative numb             | ers                 |     |

Starting with the first transaction row and following the specifications provided, for each account in the general ledger excel sheet, ExcelFSM reads, sequentially, the specified data of all the account transactions (Date, Document reference, Allocation Account, and up to 3 more optional fields).

| X   |           | →           | SERT PAGE    | FLAVOUT      | FORMULA          | S DATA      | REVIEV      | V VIFW          | FSM        | SageGL.xlsx | - Excel  |           |                |                              |          |              |          |                                             | ? 🗹        | _  | Sign in |
|-----|-----------|-------------|--------------|--------------|------------------|-------------|-------------|-----------------|------------|-------------|----------|-----------|----------------|------------------------------|----------|--------------|----------|---------------------------------------------|------------|----|---------|
|     | 🚬 🔏 Cu    | t I         | Calibri      | - 11         | - A A            |             | -<br>≫      | Wrap Te         | at         | General     |          |           |                |                              |          | × 🖬          | ∑ Auto   | Sum • 🗛                                     | - 44       |    |         |
| Pa  | ste       | py ▼        | BIU          | - 8 - 3      | - <u>A</u> -     | ===         | €≣∔≣        | Merge 8         | k Center 👻 | \$ - %      | • €.0 .0 | Cond      | itional Format | as Cell                      | Insert D | elete Format | Fill ▼   | Sort                                        | & Find &   |    |         |
|     | , V Fol   | mat Painter |              | Font         | _                |             | Alignm      | ent             | 5          | Num         | her      | Forma     | itting ▼ Table | <ul> <li>Styles *</li> </ul> | -        | • •          | Clear    | <ul> <li>Filter</li> <li>Editing</li> </ul> | ✓ Select ▼ |    |         |
| _   | Спрвоа    | iu 6        |              | Font         | 10               |             | Alighin     | ent             | 13         | Num         | Der      | GI I      | Styles         |                              |          | .ens         |          | Eating                                      |            |    |         |
| H   | 31        |             | *            | $\mathbb{X}$ | $\checkmark f_x$ | BMW 316     | ōSi         |                 |            |             |          |           |                |                              |          |              |          |                                             |            |    | ~       |
|     | А         | В           | С            | D            | E                | F           | G           | н               | I          | J           | к        | L         | М              | N                            | 0        | Р            | Q        | R                                           | S          | т  | <b></b> |
| 1   | Date:     | 8/31/201    | 7            |              |                  | Sage Samp   | ole         |                 |            |             |          |           |                |                              |          |              | Page:    |                                             | 1          |    |         |
| 2   | Time:     | 15:32:4     | Э            |              |                  |             |             |                 |            |             |          |           |                |                              |          |              |          |                                             |            |    | _       |
| 3   |           |             |              |              |                  | Fund Nom    | inal Activi | ity             |            |             |          |           |                |                              |          |              |          |                                             |            |    |         |
| 4   | Date From | n:          |              | 1/1/1980     |                  |             |             |                 |            |             |          |           |                |                              | N/C From |              |          |                                             |            |    |         |
| 5   | Date To:  |             |              | 8/31/2017    |                  |             |             |                 |            |             |          |           |                |                              | N/C To:  |              |          | 999999999                                   |            |    |         |
| 6   | Transacti | on From:    |              | 1            |                  |             |             |                 |            |             |          |           |                |                              |          |              |          |                                             |            |    |         |
| 7   | Transacti | on To:      | _            | 99999999     |                  |             |             |                 |            |             |          |           |                |                              |          |              |          |                                             |            |    |         |
| 8   | N/C:      | 2           |              | Name:        |                  | Plant and   | Machinery   |                 |            |             |          | -         | 50000          | Account E                    | Salance: |              | 50000    |                                             |            |    |         |
| 9   | 3.        | di 2        | 12/31/2012   |              | 20               | O/BALS      |             | Opening         | salance    | 0           | 0        | 19        | 50000          |                              | 50000    |              |          | -                                           |            | -  |         |
| 10  |           |             |              |              |                  |             |             |                 |            |             |          | Totals:   | Delever        |                              | 50000    |              |          |                                             |            |    |         |
| 11  | N/C       | 2           |              | Namer        |                  | Diant/Mag   | hinen: De   | presistion      |            |             |          | History   | Balance:       | A coount D                   |          |              | 2405     |                                             |            |    |         |
| 12  | N/C:      | 2           | 12/21/2012   | Name:        | 21               | Plant/iviac | ninery De   | Opening         | Jalanca    | 0           | 0        | то        | 4000           | Account E                    | salance: |              | -3485    |                                             |            |    |         |
| 13  | 51        |             | 2/20/2012    |              | 21               | U/BALS      |             | Coods           | salarice   | 0           | 0        | 19        | 4000           |                              | E1E      |              | 4000     |                                             |            | -  |         |
| 14  | 01:       | PI          | 3/29/2013    |              | IVICINUUT        | 125         |             | Goods           |            | U           | 0        | Totalci   | 515            |                              | 515      |              | 4000     |                                             | -          | -  |         |
| 15  |           |             |              |              |                  |             |             |                 |            |             |          | History   | Palancou       |                              | 515      |              | 24000    |                                             |            |    |         |
| 17  | N/C:      | 1           | n            | Namor        |                  | Euroituro   | and Eixtur  | 05              |            |             |          | mstory    | balance.       | Account P                    | alanco:  |              | 16900    |                                             |            |    |         |
| 18  | 2/        |             | 12/31/2012   | ivanie.      | 40               |             |             | Onening P       | Ralanco    | 0           | 0        | т9        | 16900          | Account                      | 16900    |              | 10500    |                                             |            | -  |         |
| 10  |           |             | 12/ 51/ 2012 |              |                  | O/ DALS     |             | opening         | Julanec    | 0           |          | Totals    | 10500          |                              | 16900    |              |          |                                             |            |    |         |
| 20  |           |             |              |              |                  |             |             |                 |            |             |          | History   | Balance:       |                              | 16900    |              |          |                                             |            |    |         |
| 21  | N/C:      | 4           | 1            | Name:        |                  | Furniture/  | Fixture De  | -<br>preciation | 1          |             |          | , instory | bulancer       | Account F                    | Balance: |              | -93      |                                             |            |    |         |
| 22  | 3         | JC .        | 12/31/2012   |              | 41               | O/BALS      |             | Opening E       | Balance    | 0           | 0        | Т9        | 93             |                              |          |              | 93       | -                                           |            |    |         |
| 23  |           |             |              |              |                  |             |             |                 |            |             |          | Totals:   |                |                              |          |              | 93       |                                             |            |    |         |
| 24  |           |             |              |              |                  |             |             |                 |            |             |          | History   | Balance:       |                              |          |              | 93       |                                             |            |    |         |
| 25  | N/C:      | 5           | D            | Name:        |                  | Motor Vel   | nicles      |                 |            |             |          |           |                | Account E                    | Balance: |              | 20300    |                                             |            |    |         |
| 26  | 3(        | DL i        | 12/31/2012   |              | 50               | O/BALS      |             | Opening E       | Balance    | 0           | 0        | Т9        | 20300          |                              | 20300    |              |          | -                                           |            | -  |         |
| 27  |           |             |              |              |                  |             |             |                 |            |             |          | Totals:   |                |                              | 20300    |              |          |                                             |            |    |         |
| 28  |           |             |              |              |                  |             |             |                 |            |             |          | History   | Balance:       |                              | 20300    |              |          |                                             |            |    |         |
| 29  | N/C:      | 5           | 1            | Name:        |                  | Motor Vel   | nicles Dep  | reciation       |            |             |          |           |                | Account E                    | Balance: |              | -2091.92 |                                             |            |    |         |
| 30  | 3         | JC 7        | 12/31/2012   |              | 51               | O/BALS      |             | Opening E       | Balance    | 0           | 0        | Т9        | 1082           |                              |          |              | 1082     | -                                           |            | -  |         |
| 31  | 60        | 5 JC        | 1/30/2012    |              | 51               | DEPREC      |             | BMW 316         | i.         | 0           | 5        | Т9        | 110            |                              |          |              | 110      | -                                           |            | -  |         |
| 32  | 68        | JC DI       | 1/30/2012    |              | 51               | DEPREC      |             | BMW3165         |            | 0           | 0        | Т9        | 110            |                              |          |              | 110      | -                                           |            | -  |         |
| 33  | 70        | JC D        | 1/30/2012    |              | 51               | DEPREC      |             | Peugeuot        | 106        | 0           | 1        | Т9        | 32.48          |                              |          |              | 32.48    | -                                           |            | -  |         |
| 34  | 308       | JC DI       | 2/28/2013    |              | 51               | DEPREC      |             | BMW 3165        | Si         | 0           | 5        | Т9        | 110            |                              |          |              | 110      | -                                           |            | -  |         |
| 35  | 310       | ) JC        | 2/28/2013    |              | 51               | DEPREC      |             | BMW316S         | a l        | 0           | 0        | Т9        | 110            |                              |          |              | 110      | -                                           |            |    |         |
| 36  | 312       | JC DC       | 2/28/2013    |              | 51               | DEPREC      |             | Peugeuot        | 106        | 0           | 1        | Т9        | 32.48          |                              |          |              | 32.48    | -                                           |            | -  |         |
| 37  | 540       | ) JC        | 3/28/2013    |              | 51               | DEPREC      |             | BMW 3165        | Si         | 0           | 5        | Т9        | 110            |                              |          |              | 110      | -                                           |            | -  |         |
| 38  | 542       | 1C          | 3/28/2013    |              | 51               | DEPREC      |             | BMW316S         | 1          | 0           | 0        | Т9        | 110            |                              |          |              | 110      | -                                           |            | -  |         |
| 39  | .544      | LIC.        | 3/28/2013    |              | 51               | DEPREC      |             | Peugeuot        | 106        | 0           | 1        | Т9        | 32.48          |                              |          |              | 32.48    | -                                           |            |    |         |
|     | < >       | Sage G      | L demo data  | (+)          |                  |             |             |                 |            |             |          |           | : •            |                              |          |              |          |                                             |            |    |         |
| RE/ | DY        |             |              |              |                  |             |             |                 |            |             |          |           |                |                              |          | 8            | 1        | <u> </u>                                    | — I—       | -+ | 100%    |

At this stage, proceeding with 'Read Trial Balance Data' in ExcelFSM, the following message is displayed,

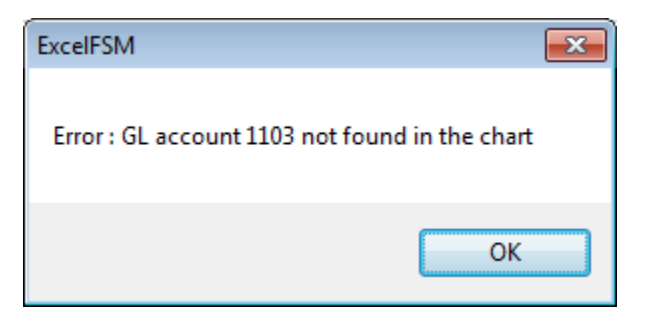

## because the GL account 1103, which has a zero balance,

| 🖬 🖬 🏷 -           | ¢- ≠      |                        |        |                       |             |                |                        | SageGL <i>u</i> xlsx - | Excel  |           |              |           |           |             |          |                                       | ? 13       | - 1    | □ X  |
|-------------------|-----------|------------------------|--------|-----------------------|-------------|----------------|------------------------|------------------------|--------|-----------|--------------|-----------|-----------|-------------|----------|---------------------------------------|------------|--------|------|
| FILE HON          | IE INS    | Calibri                | - 11   | - A A                 |             | REVIE<br>₿⁄7 • | W VIEW FSM             | General                | Ŧ      |           | 1            |           |           | × 🖬         | ∑ AutoS  | um - A<br>ZN                          | A          |        | Sign |
| Paste Serma       | t Painter | B I <u>U</u> →         | · • •  | <u>а</u> - <u>А</u> - | = = =       | €E 4E          | 🚍 Merge & Center 🔹     | \$ - % ,               | 50 -00 | Conditie  | onal Formata | s Cell    | Insert De | lete Format | FIII *   | Sort                                  | & Find &   |        |      |
| Clipboard         | F3        |                        | Font   | G.                    |             | Aligni         | ment 5                 | Numbe                  | er G   | Formatu   | Styles       | styles -  |           | ells        |          | Editing                               | - select - |        | ~    |
| 8735              |           | +                      | : 🕅    | 1 fr                  | 1103        |                |                        |                        |        |           |              |           |           |             |          |                                       |            |        |      |
|                   |           |                        |        | ↓ J.                  | -           | -              | I I                    |                        |        |           |              |           |           | -           | -        | -                                     |            | -      |      |
| A A               | в         | C 10/20/2012           | D      | E                     | F           | G              | H I                    | J                      | K 1 T  | L         | M 20.60      | N         | 0         | Р           | Q        | R                                     | S          | T      |      |
| 710 1167 5        |           | 10/28/2013             |        | YOU001                | 69          |                | Coloured Paper - Pas   | 0                      | 1 1    | 1         | 30.68        |           | 30.68     |             |          | , , , , , , , , , , , , , , , , , , , |            | -      |      |
| 717 1168 51       |           | 10/28/2013<br>E/1/2012 |        | 100001                | 69          |                | DIMM 64mb 100Mnz       | 0                      | 1 1    | 1         | 267.15       |           | 267.15    |             |          | r                                     |            | -      |      |
| 710 11/9 5        |           | 5/1/2013               |        | SDEUUI                | 70          |                | Install 4 PCs as reque | 0                      | 1 1    |           | 4/00         |           | 4/00      |             |          |                                       |            | -      |      |
| 719 1180 5        |           | 5/1/2013               |        | 510001                | 71          |                | Home installation of   | 0                      | 1 1    |           | 2341.23      |           | 2341.25   |             |          |                                       |            | -      |      |
| 720 1181 5        |           | 5/5/2013               |        | KINUU1                | 72          |                | Install new network    | 0                      | 1 1.   |           | /398.33      |           | /398.35   |             |          |                                       |            | -      |      |
| 721 1182 5        |           | 5/16/2013              |        | MILUUI                | 73          |                | Kerurbishment, disp    | 0                      | 01.    |           | 222.31       |           | 222.15    |             |          |                                       |            | -      |      |
| 722 1224 5        |           | 8/12/2013              |        | COMOUL                | 74          |                | Calculates Dealtes     | 0                      | 1 1    |           | 227.15       |           | 227.15    |             |          |                                       |            | -      |      |
| 723 1225 5        |           | 8/12/2013              |        | COMOUL                | 74          |                | Calculator - Desktop   | 0                      | 1 1    |           | 103.25       |           | 103.25    |             |          | r                                     |            | -      | ir   |
| 724 1226 5        |           | 8/12/2013              |        | COMOUL                | 74          |                | Envelope - White (1.   | 0                      | 1 1.   |           | 157.4        |           | 157.4     |             |          | r                                     |            | -      | 11   |
| 725 1227 5        |           | 6/12/2013              |        | COMOUL                | 75          |                | Whiteboard - Drywig    | 0                      | 1 1.   |           | 227.15       |           | 227.15    |             |          | r                                     |            | -      |      |
| 720 1228 5        |           | 6/12/2013              |        | COMOUL                | 75          |                | Calculator - Desktop   | 0                      | 11.    |           | 103.25       |           | 103.25    |             |          | r                                     |            | -      |      |
| 1229 51           |           | 6/12/2013              |        | COMOUL                | 75          |                | Envelope - White (1    | 0                      | 11.    |           | 157.4        |           | 157.4     |             |          | r                                     |            | -      |      |
| 728 1230 SI       |           | 8/12/2013              |        | COM001                | 76          |                | whiteboard - Drywig    | 0                      | 11     | 1         | 227.15       |           | 227.15    |             |          | r                                     | 4          | -      |      |
| 729 1231 S        |           | 8/12/2013              |        | COM001                | 76          |                | Calculator - Desktop   | 0                      | 11     | 1         | 103.25       |           | 103.25    |             |          | ,                                     | 4          | -      |      |
| 730 1232 SI       |           | 8/12/2013              |        | COM001                | 76          |                | Envelope - White (1    | 0                      | 11     | 1         | 157.4        |           | 157.4     |             |          |                                       | 4          | -      |      |
| 731 1233 SI       |           | 7/11/2013              |        | SDE001                | 77          |                | Install 4 PCs as reque | 0                      | 1 1    | 1         | 4700         |           | 4700      |             |          |                                       | 4          | -      |      |
| 732 1234 SI       |           | 8/11/2013              |        | SDE001                | 78          |                | Install 4 PCs as reque | 0                      | 1 1    | 1         | 4700         |           | 4700      |             |          |                                       | 4          | -      |      |
| /33               |           |                        |        |                       |             |                |                        |                        | 10     | otals:    |              |           | 225854.1  |             | 135213.5 |                                       |            |        |      |
| 734               |           |                        |        | _                     | 2           |                |                        |                        | н      | istory Ba | ilance:      |           | 90640.61  |             |          |                                       | _          |        | - 11 |
| /35 N/C:          | 1103      | a /20 /2012            | Name:  |                       | Prepaymen   | its            | D D                    |                        |        |           | 4000         | Account B | alance:   |             | 0        |                                       |            |        | -11  |
| /30 03 JL         | ,         | 1/30/2012              |        | 1103                  | PREPAY      |                | Rent Prepayment        | 0                      | 0 19   | ,         | 1800         |           | 1800      |             | 450      |                                       |            | •      | -1   |
| /3/ 65 JC         |           | 1/30/2012              |        | 1103                  | PREPAY      |                | Rent Prepayment        | 0                      | 0 19   | ,         | 450          |           |           |             | 450      |                                       |            | -      | -1   |
| 738 <b>307</b> JC |           | 2/28/2013              |        | 1103                  | PREPAY      |                | Rent Prepayment        | 0                      | 0 19   | ,         | 450          |           |           |             | 450      |                                       |            | -      | -1   |
| 739 539 JC        |           | 3/28/2013              |        | 1103                  | PREPAY      |                | Rent Prepayment        | 0                      | 0 19   | ,         | 450          |           |           |             | 450      |                                       |            | -      | -1   |
| 740 856 JC        |           | 4/30/2013              |        | 1103                  | PREPAY      |                | Rent Prepayment        | 0                      | 0 19   | ,         | 450          |           |           |             | 450      |                                       |            | -      | -1   |
| 741               |           |                        |        | _                     |             |                |                        |                        | 10     | otals:    | lances       |           | 1800      |             | 1800     |                                       |            |        | -1   |
| 742               | 1200      |                        | Marria |                       | Darah Curra | -              |                        |                        | н      | istory Ba | liance:      | concept D |           |             | 20004    |                                       |            |        |      |
| 745 N/C:          | 1200      | 10/01/0010             | Name:  | 1200                  | O/Pal       | ACCOU          | Opening Palance        | 0                      | 0.77   |           | 6511.05      | ccount B  | anance:   |             | -20091   |                                       |            |        | -+1  |
| 745 26 0          | ,<br>D    | 12/31/2012             |        | 1200                  | 56054       |                | Upprocented Charm      | 0                      | 1 70   | 2         | 0011.90      |           |           |             | 0311.90  | -                                     |            | -<br>N | +    |
| 745 20 8          | n<br>D    | 12/31/2012             |        | 1200                  | 00000       |                | Unpresented Chequ      | 0                      | 2 70   | 2         | 150          |           | 35        |             | 150      | -                                     |            | N      | -+1  |
| 740 27 B          | Р<br>р    | 12/31/2012             |        | 1200                  | 656670      |                | Unpresented Chequ      | 0                      | 2 1:   | 2         | 250          |           |           |             | 150      | -                                     |            | N      |      |
| 747 28 B          | r<br>D    | 12/31/2012             |        | 1200                  | 656600      |                | Unpresented Chequ      | 0                      | 2 13   | 2         | 552          |           |           |             | 552      | -                                     |            | N      | +    |
| 740 29 B          | P<br>D    | 12/31/2012             |        | 1200                  | 060000      |                | Unpresented Chequ      | 0                      | 2 13   | 2         | 000          |           |           |             | 350      | -                                     |            | N      | +    |
| 749 30 B          | P<br>D    | 12/31/2012             |        | 1200                  | 160000      |                | Unpresented chequ      | 0                      | 2 13   | 2         | 230          |           |           |             | 230      | -                                     |            | N      |      |
| 750 31 8          | r         | 1/21/2012              |        | 1200                  | TRANC       |                | Credit Card Day        | 0                      | 2 13   | 2         | 500          |           |           |             | 500      | -                                     |            | N      |      |
| 752 52 0          | D         | 1/20/2012              |        | 1200                  | CODES       |                | Vat Davmont Custo      | 0                      | 0 15   | ,<br>,    | 1407.50      |           |           |             | 1497.50  | -                                     |            | N      | -+1  |
| 752 52 8          | ۳<br>۸    | 1/20/2012              |        | 1200                  | 208323      |                | Payment Quater         | 0                      | 0 15   | 2         | 1497.38      |           | 600       |             | 1497.38  | -                                     |            | N      |      |
| 754 64 14         | •         | 1/20/2012              |        | 1200                  | TRANE       |                | Payment on Account     | 0                      | 0 13   | 2         | 250          |           | 500       |             | 250      | -                                     |            | N      |      |
| 1 1               | Sage GI   | demo data              |        | 1200                  | 114010      |                | sector caso coeque     |                        | 11     |           |              |           |           |             | 2.80     | -                                     |            |        |      |
| READY             |           |                        |        |                       |             | -              |                        |                        |        |           | ·            |           |           | 8           |          | ▣                                     |            | -+     | 100% |

is not in the trial balance.

| x∎     | E 5- 0-     | ∓ TB demo.xlsx - Excel                     |                       | ? 🗹 –          | ×       |
|--------|-------------|--------------------------------------------|-----------------------|----------------|---------|
| FIL    | E HOME II   | NSERT PAGE LAYOUT FORMULAS DATA REVIEW     | VIEW FSM              |                | Sign in |
| -0-    |             |                                            |                       | <b>N A</b>     |         |
|        | Tahoma      | • 10 • — = = 📴 🖓 General • 🖬 🐨 Conditional | Formatting • 📅 Insert | · <u>2</u> · 2 |         |
| Dacte  |             | 🛛 🔹 🗛 🖾 🗐 🚍 🗐 🐨 🖉 🖉 🖾 🖉 Format as T        | able 🔹 🛛 🖹 Delete     | - 🛛 - 🏦 -      |         |
| Paste  | ້ 💉 🛛 🖃 🚽 🖉 | 👌 🗉 🚣 🐇 🖉 🕶 號 🖓 Cell Styles -              | 🗮 Format              | t+ 🧶+          |         |
| Cliph  | oard 🕞 Eo   | nt G Alignment G Number G Styl             | es Cells              | Editing        |         |
| Cripio |             |                                            |                       | catting        |         |
| A1     |             | $\cdot$ : $\times$ $\checkmark$ $f_x$      |                       |                | ~       |
|        | A B         | C                                          | D                     | F              | F A     |
| 1      | N/C         | Name                                       | Debit                 | Credit         | ·       |
| 2      | 0020        | Plant and Machinery                        | 50000.00              |                |         |
| 3      | 0021        | Plant/Machinery Depreciation               |                       | 3485.00        |         |
| 4      | 0040        | Furniture and Fixtures                     | 16900.00              |                |         |
| 5      | 0041        | Furniture/Fixture Depreciation             |                       | 93.00          |         |
| 6      | 0050        | Motor Vehicles                             | 20300.00              |                |         |
| 7      | 0051        | Motor Vehicles Depreciation                |                       | 2091.92        |         |
| 8      | 1001        | Stock                                      | 35000.00              |                |         |
| 9      | 1100        | Debtors Control Account                    | 90640.61              |                |         |
| 10     | 1200        | Bank Current Account                       |                       | 20091.04       |         |
| 11     | 1210        | Bank Deposit Account                       | 3510.00               |                |         |
| 12     | 1220        | Building Society Account                   | 507.53                |                |         |
| 13     | 1230        | Petty Cash                                 | 1130.48               |                |         |
| 14     | 1240        | Company Credit Card                        | 9358.97               |                |         |
| 15     | 2100        | Creditors Control Account                  |                       | 44502.68       |         |
| 16     | 2200        | Sales Tax Control Account                  |                       | 22182.53       |         |
| 17     | 2201        | Purchase Tax Control Account               | 12203.64              |                |         |
| 18     | 2202        | VAT Liability                              | 14800.35              |                |         |
| 19     | 2210        | P.A.Y.E.                                   |                       | 5396.79        |         |
| 20     | 2211        | National Insurance                         |                       | 2006.98        |         |
| 21     | 2230        | Pension Fund                               |                       | 120.00         |         |
| 22     | 2300        | Line Durchage                              |                       | 6895.00        |         |
| 23     | 2000        | Arite Functione                            |                       | 0100.00        |         |
| 29     | 4000        | Sales North                                |                       | 170507 52      |         |
| 25     | 4000        | Sales North                                |                       | 179307.33      |         |
| 20     | 4002        | Sales South                                |                       | 8472 51        |         |
| 28     | 4009        | Discounts Allowed                          | 50.00                 | 0172.01        |         |
| 29     | 4900        | Miscellaneous Income                       | 50.00                 | 60.03          |         |
| 30     | 4905        | Distribution and Carriage                  |                       | 870.00         |         |
| 31     | 5000        | Materials Purchased                        | 51446.48              | 0,0100         |         |
| 32     | 5001        | Materials Imported                         | 23733.00              |                |         |
| 33     | 5002        | Miscellaneous Purchases                    | 1158.53               |                |         |
| 34     | 5100        | Carriage                                   | 1.26                  |                |         |
| 35     | 5200        | Opening Stock                              | 40710.00              |                |         |
| 36     | 5201        | Closing Stock                              |                       | 35000.00       |         |
| 37     | 6200        | Sales Promotions                           | 50.00                 |                |         |
| 38     | 6201        | Advertising                                | 465.00                |                |         |
| 39     | 6202        | Gifts and Samples                          | 115.00                |                |         |
| 40     | 6203        | P.R. (Literature & Brochures)              | 1050.00               |                |         |
| 41     | 7000        | Gross Wages                                | 32472.11              |                |         |
| 42     | 7006        | Employers N.I.                             | 3327.24               |                |         |
| 43     | 7009        | Adjustments                                | 255.00                |                |         |
| 44     | 7010        | SSP Reclaimed                              | 40.00                 |                |         |
| 45     | 7011        | SMP Reclaimed                              | 67.60                 |                |         |
| 46     | 7100        | Rent                                       | 21000.00              |                |         |
|        | Perio       | d Trial Balance (+)                        | •                     |                | Þ       |
| READ   | Ŷ           |                                            | ▦ ▣ ▪                 |                | + 100%  |

Using Data > Filter in the GL file, shows that 4 accounts have a zero balance.

| XB   | 85.        | <i>∂</i> - ∓      |             |             |                               |                     |                | s        | ageGLadsx | - Excel  |                 |           |              |             |            |             |             | ? 🗈        | - 0             | ×       |
|------|------------|-------------------|-------------|-------------|-------------------------------|---------------------|----------------|----------|-----------|----------|-----------------|-----------|--------------|-------------|------------|-------------|-------------|------------|-----------------|---------|
| FI   | E HO       | ME INSERT         | PAGE LAYO   | UT FORMU    | JLAS DATA                     | REVIEW              | VIEW           | FSM      | 2         |          |                 |           |              |             |            |             |             |            | 1               | Sign in |
|      |            |                   |             |             | Connections                   |                     |                | Clear    | 2         |          |                 | / F       | - F          | 2111        | -          | →ra ←ra     |             | +7 Show De | eail            |         |
| A    |            | Lė Lė             |             | l 2 🖷       | Properties                    | 2↓ <mark>A</mark> 2 | T              | Reapply  |           | E/ 1     |                 | s E       | <b>*</b> • E | ?           |            |             |             |            | tail            |         |
| From | n From     | From From Oth     | er Existing | Refresh     | Edit Links                    | Z↓ Sort             | Filter         | Advanced | Text to   | Flash Re | move Da         | ta Con    | solidate Wh  | hat-If Rela | stionships | Group Ungro | up Subtotal |            | Carrier Carrier |         |
| Acce | ss Web     | Get External Data | Connection  | s All * 100 | ections                       |                     | Sort & Filter  | Havenced | Columns   | Fill Dup | licates Validat | ata Took  | Ana          | lysis *     |            |             | Outline     |            | 6               | ~       |
| _    |            | oer exernar oata  |             |             |                               |                     | Jone or Finder |          |           |          | 0               | 010 10015 |              |             |            |             | outine      |            |                 |         |
| A7:  | 16         |                   |             | × 🗸 f.      | r 1167                        |                     |                |          |           |          |                 |           |              |             |            |             |             |            |                 | ~       |
|      | Α          | В                 | С           | DE          | F                             | G                   | Н              | I        | J         | К        | L               | М         | N            | 0           | Р          | Q           | R           | S          | T               | -       |
| 1    | Date: 💵    | 8/31/20 -         | -           | -           | <ul> <li>Sage Sage</li> </ul> | rple 🔻              | -              | -        | -         | -        | -               | -         | -            |             | •          | 🔻 Page: 🗐   | -           | -          | -               | 1       |
| 735  | N/C:       | 1103              | Nam         | ne:         | Prepaym                       | ients               |                |          |           |          |                 |           | Account B    | alance:     |            | 0           |             |            |                 | A 1     |
| 1257 | N/C:       | 2109              | Nam         | ie:         | Accruals                      |                     |                |          |           |          |                 |           | Account B    | alance:     |            | 0           |             |            |                 | 8 I     |
| 3321 | N/C:       | 9998              | Nam         | 1e:         | Suspensi                      | es<br>e Account     |                |          |           |          |                 |           | Account B    | alance:     |            | 0           |             |            |                 |         |
| 3371 | N, C.      | 5556              |             |             | Juspens                       | Account             |                |          |           |          |                 |           | Account o    | anarroe.    |            |             |             |            |                 |         |
| 3372 |            |                   |             |             |                               |                     |                |          |           |          |                 |           |              |             |            |             |             |            |                 |         |
| 3373 |            |                   |             |             |                               |                     |                |          |           |          |                 |           |              |             |            |             |             |            |                 |         |
| 3374 |            |                   |             |             |                               |                     |                |          |           |          |                 |           |              |             |            |             |             |            |                 |         |
| 3375 |            |                   |             |             |                               |                     |                |          |           |          |                 |           |              |             |            |             |             |            |                 | 8 I     |
| 33/0 |            |                   |             |             |                               |                     |                |          |           |          |                 |           |              |             |            |             |             |            |                 |         |
| 3378 |            |                   |             |             |                               |                     |                |          |           |          |                 |           |              |             |            |             |             |            |                 |         |
| 3379 |            |                   |             |             |                               |                     |                |          |           |          |                 |           |              |             |            |             |             |            |                 |         |
| 3380 |            |                   |             |             |                               |                     |                |          |           |          |                 |           |              |             |            |             |             |            |                 |         |
| 3381 |            |                   |             |             |                               |                     |                |          |           |          |                 |           |              |             |            |             |             |            |                 |         |
| 3382 |            |                   |             |             |                               |                     |                |          |           |          |                 |           |              |             |            |             |             |            |                 |         |
| 3383 |            |                   |             |             |                               |                     |                |          |           |          |                 |           |              |             |            |             |             |            |                 | 8 I     |
| 3384 |            |                   |             |             |                               |                     |                |          |           |          |                 |           |              |             |            |             |             |            |                 |         |
| 3386 |            |                   |             |             |                               |                     |                |          |           |          |                 |           |              |             |            |             |             |            |                 |         |
| 3387 |            |                   |             |             |                               |                     |                |          |           |          |                 |           |              |             |            |             |             |            |                 |         |
| 3388 |            |                   |             |             |                               |                     |                |          |           |          |                 |           |              |             |            |             |             |            |                 |         |
| 3389 |            |                   |             |             |                               |                     |                |          |           |          |                 |           |              |             |            |             |             |            |                 |         |
| 3390 |            |                   |             |             |                               |                     |                |          |           |          |                 |           |              |             |            |             |             |            |                 |         |
| 3391 |            |                   |             |             |                               |                     |                |          |           |          |                 |           |              |             |            |             |             |            |                 |         |
| 3392 |            |                   |             |             |                               |                     |                |          |           |          |                 |           |              |             |            |             |             |            |                 |         |
| 3394 |            |                   |             |             |                               |                     |                |          |           |          |                 |           |              |             |            |             |             |            |                 |         |
| 3395 |            |                   |             |             |                               |                     |                |          |           |          |                 |           |              |             |            |             |             |            |                 |         |
| 3396 |            |                   |             |             |                               |                     |                |          |           |          |                 |           |              |             |            |             |             |            |                 |         |
| 3397 |            |                   |             |             |                               |                     |                |          |           |          |                 |           |              |             |            |             |             |            |                 |         |
| 3398 |            |                   |             |             |                               |                     |                |          |           |          |                 |           |              |             |            |             |             |            |                 | 8 I     |
| 3399 |            |                   |             |             |                               |                     |                |          |           |          |                 |           |              |             |            |             |             |            |                 |         |
| 3400 |            |                   |             |             |                               |                     |                |          |           |          |                 |           |              |             |            |             |             |            |                 |         |
| 3402 |            |                   |             |             |                               |                     |                |          |           |          |                 |           |              |             |            |             |             |            |                 |         |
| 3403 |            |                   |             |             |                               |                     |                |          |           |          |                 |           |              |             |            |             |             |            |                 |         |
| 3404 |            |                   |             | -           |                               |                     |                |          |           |          |                 |           |              |             |            |             |             |            |                 | -       |
| -    | +          | Sage GL der       | no data     | (+)         |                               |                     |                |          |           |          | :               | •         |              |             |            |             |             |            |                 | ▶       |
| READ | ογ 4 OF 33 | 69 RECORDS FOL    | IND         |             |                               |                     |                |          |           |          | AVERAGE: 58     | 40.9      | COUNT: 29    | 9 SUM:      | 58409      | ## E        | <b>D</b>    |            | -+ 10           | 0%      |

These 4 accounts are added to the trial balance input file, and the file is saved with a different name.

| xII .    | <b>5</b> -∂                  | SageTB.xlsx - Excel                   |                                             | ? 📧 —                                                                                                    | <b>—</b> × |
|----------|------------------------------|---------------------------------------|---------------------------------------------|----------------------------------------------------------------------------------------------------|------------|
| FILE     | HOME IN:                     | SERT PAGE LAYOUT FORMULAS DATA REVIEW | VIEW FSM                                    |                                                                                                    | Sign in    |
| Paste    | K Tahoma<br>B I U<br>V □ - △ |                                       | I Formatting • 🔐 Insert<br>Table • 😵 Delete | $\begin{array}{c c} \bullet & & & \\ \bullet & & \\ \bullet &$ |            |
| Clipboar | id is Fon                    |                                       | les Cells                                   | Editing                                                                                                    |            |
| A40      |                              | $\cdot$ : $\times \checkmark f_x$     |                                             |                                                                                                    | ~          |
| A        | В                            | С                                     | D                                           | E                                                                                                    | F 🔺        |
| 1        | N/C                          | Name                                  | <u>Debit</u>                                | Credit                                                                                                    |            |
| 2        | 0020                         | Plant and Machinery                   | 50000.00                                    |                                                                                                    |            |
| 3        | 0021                         | Plant/Machinery Depreciation          |                                             | 3485.00                                                                                                    |            |
| 4        | 0040                         | Furniture and Fixtures                | 16900.00                                    |                                                                                                    |            |
| 5        | 0041                         | Furniture/Fixture Depreciation        |                                             | 93.00                                                                                                    |            |
| 6        | 0050                         | Motor Vehicles                        | 20300.00                                    |                                                                                                    |            |
| /        | 0051                         | Motor Vehicles Depreciation           | 25000.00                                    | 2091.92                                                                                                    |            |
| 8        | 1001                         | Stock                                 | 35000.00                                    |                                                                                                    |            |
| 9        | 1100                         | Deptors Control Account               | 90640.61                                    |                                                                                                    |            |
| 10       | 1103                         | Prepayments<br>Bank Gument Assount    |                                             | 20001-04                                                                                                    |            |
| 12       | 1200                         | Bank Current Account                  | 2510.00                                     | 20091.04                                                                                                    |            |
| 12       | 1210                         | Bank Deposit Account                  | 507 52                                      |                                                                                                    |            |
| 14       | 1220                         | Patty Cach                            | 1120.49                                     |                                                                                                    |            |
| 15       | 1230                         | Company Credit Card                   | 0358.07                                     |                                                                                                    |            |
| 16       | 2100                         | Creditors Control Account             | 5550.57                                     | 44502.68                                                                                                    |            |
| 17       | 2100                         | Accruals                              |                                             | 44302.00                                                                                                    |            |
| 18       | 2200                         | Sales Tax Control Account             |                                             | 22182.53                                                                                                    |            |
| 19       | 2200                         | Purchase Tax Control Account          | 12203.64                                    | 22102.00                                                                                                    |            |
| 20       | 2202                         | VAT Liability                         | 14800.35                                    |                                                                                                    |            |
| 21       | 2210                         | P.A.Y.F.                              | 11000.00                                    | 5396.79                                                                                                    |            |
| 22       | 2211                         | National Insurance                    |                                             | 2006.98                                                                                                    |            |
| 23       | 2220                         | Net Wages                             |                                             |                                                                                                    |            |
| 24       | 2230                         | Pension Fund                          |                                             | 120.00                                                                                                    |            |
| 25       | 2300                         | Loans                                 |                                             | 6895.00                                                                                                    |            |
| 26       | 2310                         | Hire Purchase                         |                                             | 6160.00                                                                                                    |            |
| 27       | 3000                         | Ordinary Shares                       |                                             | 96332.00                                                                                                    |            |
| 28       | 4000                         | Sales North                           |                                             | 179507.53                                                                                                    |            |
| 29       | 4001                         | Sales South                           |                                             | 1230.00                                                                                                    |            |
| 30       | 4002                         | Sales Scotland                        |                                             | 8472.51                                                                                                    |            |
| 31       | 4009                         | Discounts Allowed                     | 50.00                                       |                                                                                                    |            |
| 32       | 4900                         | Miscellaneous Income                  |                                             | 60.03                                                                                                    |            |
| 33       | 4905                         | Distribution and Carriage             |                                             | 870.00                                                                                                    |            |
| 34       | 5000                         | Materials Purchased                   | 51446.48                                    |                                                                                                    |            |
| 35       | 5001                         | Materials Imported                    | 23733.00                                    |                                                                                                    |            |
| 36       | 5002                         | Miscellaneous Purchases               | 1158.53                                     |                                                                                                    |            |
| 37       | 5100                         | Carriage                              | 1.26                                        |                                                                                                    |            |
| 38       | 5200                         | Opening Stock                         | 40710.00                                    |                                                                                                    |            |
| 39       | 5201                         | Closing Stock                         |                                             | 35000.00                                                                                                    |            |
| 69       | 9998                         | Suspense Account                      |                                             |                                                                                                    |            |
| 70       | 9999                         | Mispostings Account                   | 155.00                                      |                                                                                                    |            |
| /1       |                              |                                       |                                             |                                                                                                    |            |
| 72       |                              |                                       |                                             |                                                                                                    |            |
| 74       |                              |                                       |                                             |                                                                                                    |            |
| 75       |                              |                                       |                                             |                                                                                                    |            |
| 4        | Period                       | Trial Balance                         | 4                                           | '                                                                                                    |            |
|          | . enou                       |                                       |                                             |                                                                                                    |            |
| READY    |                              | COUNT: 0 SUM: 0                       |                                             |                                                                                                    | - 100%     |

# Importing the Trial Balance and General Ledger data

Close the trial balance and general ledger input files.

In a blank workbook, click the 'Read Trial Balance Data' FSM button.

| XI 🔒          | E 5 - C - ∓ Book2 - Excel |             |               |                |           |       |               |              | ?                 | 个  | _ |       | × |         |
|---------------|---------------------------|-------------|---------------|----------------|-----------|-------|---------------|--------------|-------------------|----|---|-------|---|---------|
| FILE          | HOME                      | INSERT      | PAGE LAYOUT   | FORMULAS       | DATA      | REVI  | EW VIEW       | FSM          |                   |    |   |       | S | lign in |
| Read Tria     | al Balance Data           | Name        | Item Balance  | E Details 🔹    | Rou       | unded | Trial Balance |              | Sheets Manager    | GL | 0 | Help  |   |         |
| Chart of      | Accounts                  | Date        | Select Period | Comparative    |           |       | Leadsheets    |              | Print             |    | 8 | About | t |         |
| Adjusting     | g Entries                 | Item Titles | ; Total       | Adjusted balan | ces 🔻     |       | Grouped Acco  | ounts Sheets | Sync with WordFSN | 1  |   |       |   |         |
| Trial Balance |                           | Buildi      | ng a report   | Report pre     | sentation |       | Working       | Papers       | Utilities         |    |   |       |   | ~       |

## Select Excel file and With GL transactions.

| Read TB Data Options             | - • •  |
|----------------------------------|--------|
| Consolidated FS option           |        |
| Single enterprise                |        |
| For consolidated                 |        |
|                                  |        |
| Input source file                |        |
| Excel file                       |        |
| QuickBooks Desktop               |        |
| QuickBooks Online                |        |
|                                  |        |
| General Ledger Drill Down option |        |
| Vith GL transactions             |        |
| O Without GL transactions        |        |
|                                  |        |
| ОК                               | Cancel |

Specify the information for the trial balance.

| Read Trial Balance Data                   | <b>—</b> |  |  |  |  |  |  |  |  |  |
|-------------------------------------------|----------|--|--|--|--|--|--|--|--|--|
| Specify                                   |          |  |  |  |  |  |  |  |  |  |
| Name of enterprise                        |          |  |  |  |  |  |  |  |  |  |
| Sage Sample                               |          |  |  |  |  |  |  |  |  |  |
| As-of Date for this Trial<br>8/31/2017 	✔ | Balance  |  |  |  |  |  |  |  |  |  |
| Specify Worksheet Colum                   | ns       |  |  |  |  |  |  |  |  |  |
| Account number                            | В        |  |  |  |  |  |  |  |  |  |
| Account Title                             | С        |  |  |  |  |  |  |  |  |  |
| Debit column                              | D        |  |  |  |  |  |  |  |  |  |
| Credit column                             | E        |  |  |  |  |  |  |  |  |  |
| Copy adjusting entries                    |          |  |  |  |  |  |  |  |  |  |

Specify the information for the general ledger.

| Read General Ledger Data                                                               |                                                                                                    |                     | ×  |  |  |  |  |  |  |
|----------------------------------------------------------------------------------------|----------------------------------------------------------------------------------------------------|---------------------|----|--|--|--|--|--|--|
| Specify                                                                                |                                                                                                    |                     |    |  |  |  |  |  |  |
| General ledger from date                                                               | 1/ 1/20                                                                                                    | )12 👻               |    |  |  |  |  |  |  |
| First transaction row                                                                  | 9                                                                                                    |                     |    |  |  |  |  |  |  |
| Account description column                                                             | n                                                                                                    | В                   |    |  |  |  |  |  |  |
| Number of rows above first                                                             | transaction r                                                                                                    | ow 1                |    |  |  |  |  |  |  |
| Account ending balance co<br>Specify the same column if<br>and credits are in the same | Account ending balance column Debit Creat<br>Specify the same column if debits<br>and credits are in the same column* |                     |    |  |  |  |  |  |  |
| Number of rows below last                                                              | transaction ro                                                                                                    | w 2                 |    |  |  |  |  |  |  |
| Specify Worksheet Columns                                                              | 1                                                                                                    |                     |    |  |  |  |  |  |  |
| Transaction date                                                                       | С                                                                                                    |                     |    |  |  |  |  |  |  |
| Transaction document                                                                   | A                                                                                                    |                     |    |  |  |  |  |  |  |
| Allocation account                                                                     | E                                                                                                    |                     |    |  |  |  |  |  |  |
| Amount                                                                                 | Debit                                                                                                    | Credit              |    |  |  |  |  |  |  |
|                                                                                        | 0                                                                                                    | Q                   |    |  |  |  |  |  |  |
| Specify the same column if debit                                                       | s and credits are                                                                                                    | in the same column" |    |  |  |  |  |  |  |
| Other transaction fields (or                                                           | otional)                                                                                                    |                     |    |  |  |  |  |  |  |
| Туре                                                                                   | В                                                                                                    |                     |    |  |  |  |  |  |  |
| Ref                                                                                    | F                                                                                                    |                     |    |  |  |  |  |  |  |
| Details                                                                                | H                                                                                                    |                     |    |  |  |  |  |  |  |
|                                                                                        |                                                                                                    |                     |    |  |  |  |  |  |  |
|                                                                                        | ОК                                                                                                    | Canc                | el |  |  |  |  |  |  |
| (*) If same column, credits must t                                                     | be negative numb                                                                                                    | bers                |    |  |  |  |  |  |  |

# General Ledger Drill Down

To see the General Ledger Drill Down feature, open Sheet1 and click the 'Trial Balance' FSM button to create a Trial Balance working paper.

| x 🛛 🖬 🕤 -         | (⇒ - =      |                  |             |                | FSM Sage               | e Sample 8-31-2017. | dsx - Excel         |       |         |   |     | 1 | · • - |        | ×    |
|-------------------|-------------|------------------|-------------|----------------|------------------------|---------------------|---------------------|-------|---------|---|-----|---|-------|--------|------|
| FILE HOI          | ME INSERT   | PAGE LAYOU       | T FORMULA   | S DATA F       | REVIEW                 | VIEW FSM            |                     |       |         |   |     |   |       | Sig    | n in |
| Read Trial Balanc | e Data Name | Item Balance     | ■ Details → | Round          | led Trial B            | alance              | Sheets Manage       | er GL | 🕜 Help  |   |     |   |       |        |      |
| Chart of Account  | ts Date     | Select Period    | Comparat    | ive            | Leadsh                 | ieets               | Print               |       | X About |   |     |   |       |        |      |
| Adjusting Entries | Item Ti     | tles Total       | Adjusted I  | palances *     | Grouped Accounts Shee  |                     | s Sync with WordESM |       | •       |   |     |   |       |        |      |
| Trial Balance     | e Bu        | ilding a report  | Repor       | t presentation | ntation Working Papers |                     | Litilities          |       |         |   |     |   |       |        | ~    |
|                   |             |                  |             |                |                        |                     |                     | -     |         |   |     |   |       |        |      |
| A1                |             | - T E 2          | √ Jx        |                |                        |                     |                     |       |         |   |     |   |       |        | ۷    |
| <b>A</b>          | В           | C D              | E           | F G            | н                      | IJ                  | К                   | L     | М       | N | 0   | Р | Q     | R      | 1    |
| 1                 |             |                  |             |                |                        |                     |                     |       |         |   |     |   |       |        |      |
| 2                 |             |                  |             |                |                        |                     |                     |       |         |   |     |   |       |        |      |
| 3                 |             |                  |             |                |                        |                     |                     |       |         |   |     |   |       |        |      |
| 4                 |             |                  |             |                |                        |                     |                     |       |         |   |     |   |       |        |      |
| 5                 |             |                  |             |                |                        |                     |                     |       |         |   |     |   |       |        |      |
| 7                 |             |                  |             |                |                        |                     |                     |       |         |   |     |   |       |        |      |
| 8                 |             |                  |             |                |                        |                     |                     |       |         |   |     |   |       |        |      |
| 9                 |             |                  |             |                | Trial Balance          | Worksheet           |                     | 1     |         |   |     |   |       |        |      |
| 10                |             |                  |             |                |                        |                     |                     |       |         |   |     |   |       |        |      |
| 11                |             |                  |             | s              | elect prior pe         | riod                |                     |       |         |   |     |   |       |        |      |
| 12                |             |                  |             |                |                        |                     |                     |       |         |   |     |   |       |        |      |
| 13                |             |                  |             |                |                        |                     |                     |       |         |   |     |   |       |        |      |
| 14                |             |                  |             |                |                        |                     |                     | -     |         |   |     |   |       |        |      |
| 15                |             |                  |             |                |                        |                     |                     |       |         |   |     |   |       |        |      |
| 17                |             |                  |             |                |                        |                     |                     |       |         |   |     |   |       |        |      |
| 18                |             |                  |             |                |                        |                     |                     |       |         |   |     |   |       |        |      |
| 19                |             |                  |             |                |                        |                     |                     |       |         |   |     |   |       |        |      |
| 20                |             |                  |             |                | With Items             | (subtotals)         |                     |       |         |   |     |   |       |        |      |
| 21                |             |                  |             |                |                        | 1                   |                     |       |         |   |     |   |       |        |      |
| 22                |             |                  |             |                | Create                 |                     | Cancel              | 4     |         |   |     |   |       |        |      |
| 23                |             |                  |             |                |                        | 1 1                 | 1                   |       |         |   |     |   |       |        |      |
| 24                |             |                  |             |                |                        |                     |                     |       |         |   |     |   |       |        |      |
| 25                |             |                  |             |                |                        |                     |                     |       |         |   |     |   |       |        |      |
| 27                |             |                  |             |                |                        |                     |                     |       |         |   |     |   |       |        |      |
| 28                |             |                  |             |                |                        |                     |                     |       |         |   |     |   |       |        |      |
| 29                |             |                  |             |                |                        |                     |                     |       |         |   |     |   |       |        |      |
| 30                |             |                  |             |                |                        |                     |                     |       |         |   |     |   |       |        |      |
| 31                |             |                  |             |                |                        |                     |                     |       |         |   |     |   |       |        |      |
| 32                |             |                  |             |                |                        |                     |                     |       |         |   |     |   |       |        |      |
| 33                |             |                  |             |                |                        |                     |                     |       |         |   |     |   |       |        |      |
| 34                |             |                  |             |                |                        |                     |                     |       |         |   |     |   |       |        |      |
| 30                |             |                  |             |                |                        |                     |                     |       |         |   |     |   |       |        |      |
| 37                |             |                  |             |                |                        |                     |                     |       |         |   |     |   |       |        |      |
| 38                |             |                  |             |                | _                      |                     |                     |       |         |   |     |   |       |        |      |
| 39                |             |                  |             |                |                        |                     |                     |       |         |   |     |   |       |        | -    |
|                   | ReadTBData  | a 8-31-2017print | out Sheet1  | +              |                        |                     | : [                 | 4     |         |   |     |   |       | Þ      |      |
| READY             |             |                  |             |                |                        |                     |                     |       |         | Ħ | 8 🗉 |   |       | ► 100% | 5    |

#### 🖬 🔒 5° ở° = FSM Sage Sample 8-31-2017.xlsx - Excel ? 💿 🗕 × FILE HOME Sign in INSERT PAGE LAYOUT FORMULAS DATA REVIEW VIEW FSM Read Trial Balance Data Name Item Balance 🗮 Details 👻 Rounded Trial Balance GL 🔞 Help Sheets Manager 🖔 About Chart of Accounts Date Select Period Comparative Leadsheets Print Adjusting Entries Item Titles Total Adjusted balances 🔹 Grouped Accounts Sheets Sync with WordFSM Building a report Report presentation Working Papers Utilities Trial Balance ^ \* E $f_x$ =FSMACCOUNTUNADJUSTEDBALANCE("9") D14 $\times$ 1 v D E F G H -А В С Ι J K L м Ν 0 Sage Sample 1 Trial Balance Adjustments Adjusted Trial Balance Sheet1 Groupings Prior Period Accounts 2 8/31/2017 8/31/2017 8/31/2017 No Cat Cell Seq 3 Debit Debit Credit Address 4 Credit Debit Credit Debit Credit no. 5 0020 - Plant and Machinery 50,000.00 50,000.00 6 0021 - Plant/Machinery Depreciation 3,485.00 3,485.00 16,900.00 7 0040 - Furniture and Fixtures 16,900.00 8 0041 - Furniture/Fixture Depreciation 93.00 93.00 20,300.00 20,300.00 0050 - Motor Vehicles 9 10 0051 - Motor Vehicles Depreciation 2,091.92 2,091.92 35,000.00 35,000.00 1001 - Stock 11 12 1100 - Debtors Control Account 90,640.61 90,640.61 1103 - Prepayments 0.00 0.00 13 14 1200 - Bank Current Account 20,091.04 20,091.04 15 1210 -🖳 Account Unadjusted Balance Detail 16 1220 17 1230 -1200 - Bank Current Account Balance carried over as of 1/1/2012: 0.00 Cr 18 1240 2100 -19 -Date Docum T... Ref Details Allocation Debit Credit 20 2109 12/31/2012 20121231 JC O/Bal 9998 - Suspense Account 6,511.96 Opening Balance 2200 21 12/31/2012 26 BR 56956 Unpresented Cheque 9998 - Suspense Account 55.00 12/31/2012 27 BP 656678 Unpresented Cheque 9998 - Suspense Account 150.00 2201 12/31/2012 28 BP 656679 Unpresented Cheque 9998 - Suspense Account 352.00 23 2202 12/31/2012 29 BP 656680 Unpresented Cheque 9998 - Suspense Account 550.00 24 2210 12/31/2012 30 BP 656681 250.00 Unpresented Cheque 9998 - Suspense Account 25 2211 -12/31/2012 31 BP 656869 9998 - Suspense Account 546.00 Unpresented cheque 2220 26 1/31/2012 20120131 JC TRANS Credit Card Payment 1240 - Company Credit Card 500.00 27 2230 1/30/2012 52 BP 568953 Vat Payment Quater End 3112.96 2202 - VAT Liability 1,497.58 1/30/2012 53 SA 5897532 Payment on Account 1100 - Debtors Control Account 500.00 2300 28 1/30/2012 20120130 JC TRANS Petty Cash Cheque 1230 - Petty Cash 250.00 29 2310 Cancelled Cheque - 1036 1/30/2012 20120130 JD VOID 2109 - Accruais 50.00 30 3000 -1/29/2012 73 BP DD/STO Electrcity Direct Debit 1200 162.00 31 4000 32 4001 1/31/2012 BP Salary Salary Payment January 2220 - Net Wages 5,932,29 33 4002 34 4009 Unadjusted balance as at 8/31/2017: 20,091.04 Credit Generate Printout Sheet Close 35 4900 36 4905 Γ. 5000 - 🔻 37 menais euroraser 11.4411.45 1 .11.440.40 1 Sheet1 TB-Sheet1 E. ReadTBData 8-31-2017 printo Ð 4

#### Double-click an account balance to get its GL detail, and double-click a transaction document to get its detail.

| -        | _           |          | _   |         |         |                             |          |          |  |  |  | h |
|----------|-------------|----------|-----|---------|---------|-----------------------------|----------|----------|--|--|--|---|
| •        | Transactio  | n Detail |     |         |         |                             |          |          |  |  |  |   |
|          | 01/2012 0   |          |     |         |         |                             |          |          |  |  |  |   |
| l '      | /31/2012 8  | ,        |     |         |         |                             |          |          |  |  |  |   |
|          | Date        | Docum    | T., | Ref     | Details | Allocation                  | Debit    | Credit   |  |  |  |   |
|          | 1/31/2012   | 85       | BP  | 6565689 | Rent    | 1200 - Bank Current Account |          | 1,800.00 |  |  |  |   |
|          | 1/31/2012   | 85       | BP  | 6565689 | Rent    | 7100 - Rent                 | 1,800.00 |          |  |  |  |   |
|          |             |          |     |         |         |                             |          |          |  |  |  |   |
|          |             |          |     |         |         |                             |          |          |  |  |  |   |
| l        |             |          |     |         |         |                             |          |          |  |  |  |   |
|          |             |          |     |         |         |                             |          |          |  |  |  |   |
| Generate |             |          |     |         |         |                             |          |          |  |  |  |   |
| I        | Printout Sh | bet      |     |         |         | Close                       | ļ        |          |  |  |  |   |
|          |             |          |     |         |         |                             |          |          |  |  |  |   |